# **GTAFE Electric Automotive Mechanic** v1.2.2

**User and Customer Support Guide** 

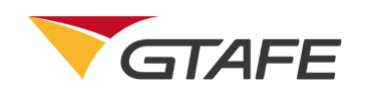

Shenzhen GTA Education Tech Ltd. All rights reserved

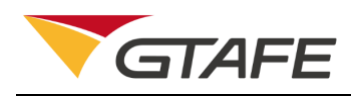

# **Table of Contents**

| 1.   | Intro  | duction                          | 3  |
|------|--------|----------------------------------|----|
|      | 1.1.   | Objective                        | 3  |
|      | 1.2.   | Background                       | 3  |
|      | 1.3.   | Definition                       | 3  |
|      | 1.4.   | References                       | 3  |
| 2.   | Purpo  | DSE                              | 3  |
|      | 2.1.   | Functional Features              | 3  |
|      | 2.2.   | Performance Features             | 4  |
| Uni  | nvolve | d                                | 4  |
| 3.   | Runti  | me Environment                   | 4  |
|      | 3.1.   | Hardware Environment             | 4  |
|      | 3.2.   | Software Environment             | 5  |
| 4.   | Opera  | ating Procedures                 | 5  |
|      | 4.1.   | Installation and Initialization  | 5  |
|      | 4.1.1. | Client Installation              | 5  |
|      | 4.2.   | Operation Description            | 9  |
|      |        | 4.2.1. Client login              | 9  |
|      |        | 4.2.2. Main interface            | 9  |
|      |        | 4.2.3. Components                | 10 |
|      |        | 4.2.4. Training of Whole Vehicle | 20 |
| 5.   | Appli  | cation notes                     | 34 |
| 6. A | ppend  | lix                              | 35 |

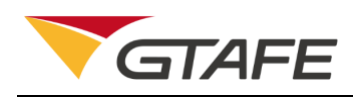

# 1. Introduction

## 1.1. Objective

This manual is the user and customer support guide, intended to providing installation and operating guidance for users of GTAFE Electric Automotive Mechanic V1.2.2. Users mainly include students and teachers related to new energy automobiles in secondary and higher vocational schools, colleges, and universities.

## 1.2. Background

Proposed by the VR Department, the software is developed by the VR Product R&D Center. Its clients cover secondary and higher vocational schools, colleges, and universities.

## 1.3. Definition

| Term                | Definition or description                                             |  |  |  |
|---------------------|-----------------------------------------------------------------------|--|--|--|
| 3D                  | Digital three dimensional / stereoscopic technology based on computer |  |  |  |
| Virtual Disassembly | Product disassembly and assembly based on virtual reality             |  |  |  |
| and Assembly        |                                                                       |  |  |  |
| VR                  | Virtual reality                                                       |  |  |  |

## 1.4. References

GTAFE Electric Automotive Mechanic V1.2.2 - Installation and Deployment Manual

GTAFE Electric Automotive Mechanic V1.2.2 - Customer Requirements List

# 2. Purpose

### 2.1. Functional Features

| 1 Functional UI adjustment UI involved in text chang | e is |
|------------------------------------------------------|------|
|------------------------------------------------------|------|

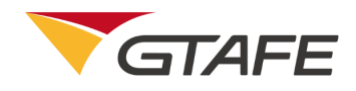

Requirement

adjusted in design.

# 2.2. Performance Features

Uninvolved

# 3. Runtime Environment

## 3.1. Hardware Environment

| Parameter                 | Descrip                | Specifications                                                                                                    |  |
|---------------------------|------------------------|----------------------------------------------------------------------------------------------------|--|
|                           | Monitor                | <ol> <li>24-inch, resolution: 1920 x 1080;<br/>supporting 2D and 3D</li> <li>Brightness: 2D ≥ 250cd / m2 ; 3D ≥<br/>150cd / m2, Horizontal visual angle ≥<br/>170°, Vertical visual angle ≥ 160°</li> <li>Contrast: 800 : 1 or above; Color ≥<br/>16700000</li> <li>Pixel defect: ≤ 7.</li> </ol>                                                                                                    |  |
|                           | Capture<br>Locator     | Equipped in the monitor, the locator can<br>achieve a 3D effect and localization by<br>means of 3D glasses.<br>Available capture range: 1.2m in length,<br>1.5m in width, and 1m in height based on<br>the center of the motor                                                                                                    |  |
| Hardware<br>Configuration | Tracking<br>3D Glasses | The 3D glasses can be used to view the<br>3D scenario. There are five tracking<br>points, so that the capture locator can<br>accurately achieve a 3D effect and<br>localization. A set of tracking 3D glasses<br>includes complete tracking glasses and<br>legless tracking Clip-ons.                                                                                                    |  |
|                           | Stylus                 | It can move, rotate and split the objects in<br>the 3D scenario. It offers movement and<br>rotation data in 3 degrees of freedom<br>coordinate axes, and the related<br>resolution, accuracy and refresh rate are<br>required as follows:<br>3D axial resolution: X axis ≤2mm, Y axis<br>≤2mm, Z axis ≤ 2mm.<br>Accuracy: spacing accuracy ≤ 2deg,<br>swing accuracy ≤2deg, deflection<br>accuracy ≤2deg.<br>3D axial accuracy: X axis≤+/-3mm, Y |  |

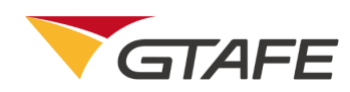

|      | axis≤+/-3mm, Z axis≤+/-3mm.<br>3D axial refresh rate: X axis ≥ 100Hz, Y<br>axis ≥ 100Hz, Z axis ≥ 100 Hz. |  |
|------|----------------------------------------------------------------------------------------------------|--|
| Port | Display Port (1.2): ≥1; DVI port: ≥1;                                                                     |  |
| FOIL | positioning processing unit interface                                                                     |  |

### 3.2. Software Environment

Windows 10 and zSpace software

# 4. Operating Procedures

- 4.1. Installation and Initialization
- 4.1.1. Client Installation
- 1. Double click on the setup program GTAFE Electric Automotive Mechanic V1.2.2.exe enter the installation interface as shown below.

d GTAFE Electric Automotive Mechanic V1.2.2 Setup

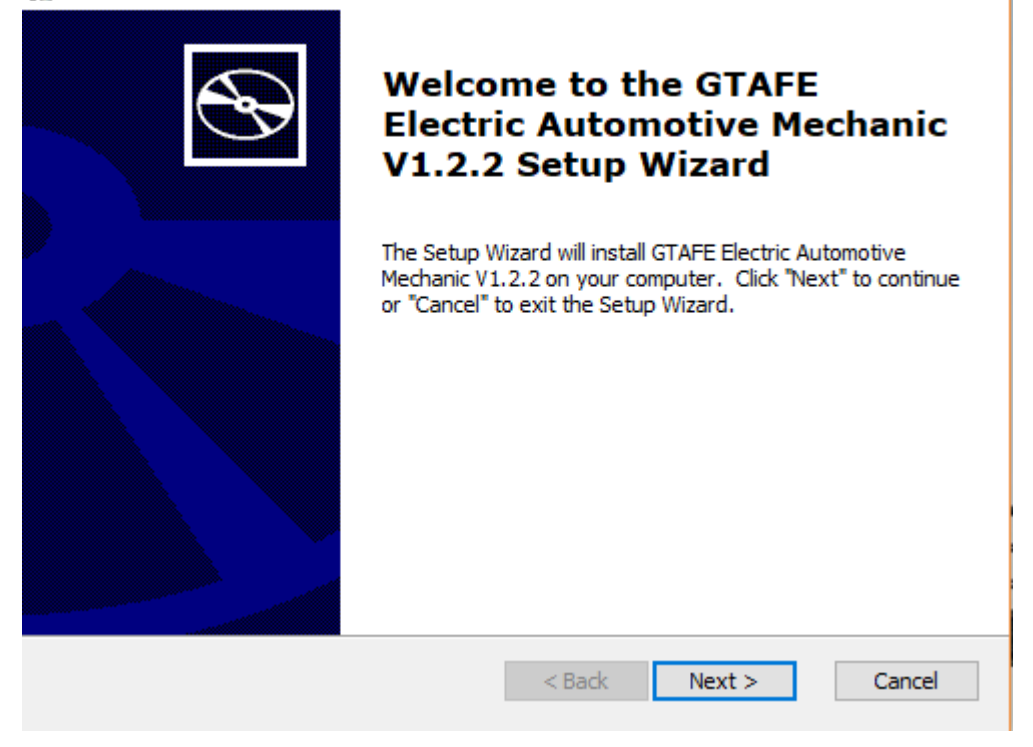

×

to

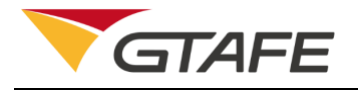

| 🛃 GTAFE Electric Automotive Mechanic V1.2.2 Setup                                                                                                    | ×       |
|----------------------------------------------------------------------------------------------------|---------|
| End-User License Agreement                                                                                                    |         |
| Please read the following license agreement carefully                                                                                                    | S I     |
|                                                                                                    |         |
| This agreement is between Shenzhen GTAFE Education Tech Ltd.<br>(hereinafter referred to as GTAFE) and the user on the right to use<br>the product and the scope of use. Before installing the "GTAFE<br>Electric Automotive Mechanic V1.2.2" software, please read this<br>software use agreement, only accept the agreement to continue the<br>installation process. If you continue with the installation, you are<br>deemed to agree to the Software Use Agreement.<br>1. GTAFE Software Products are protected by the Copyright Law an<br>the Chinese and international copyright treaties, as well as othe<br>intellectual property laws and treaties. All intellectual propert<br>I accept the terms in the License Agreement<br>I do not accept the terms in the License Agreement | d<br>er |
| < Back Next > Ca                                                                                                    | incel   |

2. Click on "Next", and then click on "Browse" to select a new directory, otherwise the default directory will be used.

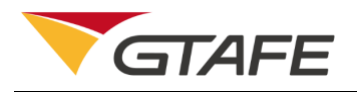

| 🕼 GTAFE Electric Automotive Mechanic V1.2.2 Setup                                                                | —         |             | ×  |
|----------------------------------------------------------------------------------------------------|-----------|-------------|----|
| Select Installation Folder<br>This is the folder where GTAFE Electric Automotive Mechanic V1.2.2 w<br>installed. | ill be    | e           | Ð  |
| To install in this folder, click "Next". To install to a different folder, ente<br>"Browse".                     | er it bel | ow or clicł | ¢  |
| <u>F</u> older:<br>C:\Program Files (x86)\GTAFE\GTAFE Electric Automotive Mechanic \                             |           | Browse      |    |
|                                                                                                    |           |             |    |
|                                                                                                    |           |             |    |
| < Back Next >                                                                                                    |           | Canc        | el |

### 3. Click on "Next" to prepare for the installation.

| 🛃 GTAFE Electric Automotive Mechani                                                             | c V1.2.2 Setup                                             | ×            |
|-------------------------------------------------------------------------------------------------|------------------------------------------------------------|--------------|
| Ready to Install<br>The Setup Wizard is ready to begin the G<br>installation                    | TAFE Electric Automotive Med                               | hanic V1.2.2 |
| Click "Install" to begin the installation. If<br>installation settings, click "Back". Click "Ci | you want to review or change<br>ancel" to exit the wizard. | any of your  |
|                                                                                                 |                                                            |              |
|                                                                                                 |                                                            |              |
|                                                                                                 |                                                            |              |
|                                                                                                 | < Back Install                                             | Cancel       |

4. Click on "Install" to start the installation and configuration.

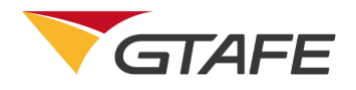

| GTAFE Electric Automotive Mechanic V1.2.2 Setup                                                                       | ×              |
|----------------------------------------------------------------------------------------------------|----------------|
| Installing GTAFE Electric Automotive Mechanic V1.2.2                                                                  | $\mathfrak{B}$ |
| Please wait while the Setup Wizard installs GTAFE Electric Automotive Mechanic V1.2.2. This may take several minutes. |                |
| Status: Extracting files from archive                                                                                 |                |
|                                                                                                    |                |
|                                                                                                    |                |
|                                                                                                    |                |
|                                                                                                    |                |
|                                                                                                    |                |
|                                                                                                    |                |
|                                                                                                    |                |
| < Back Next > C                                                                                                    | ancel          |

5. Click on "Finish" to exit.

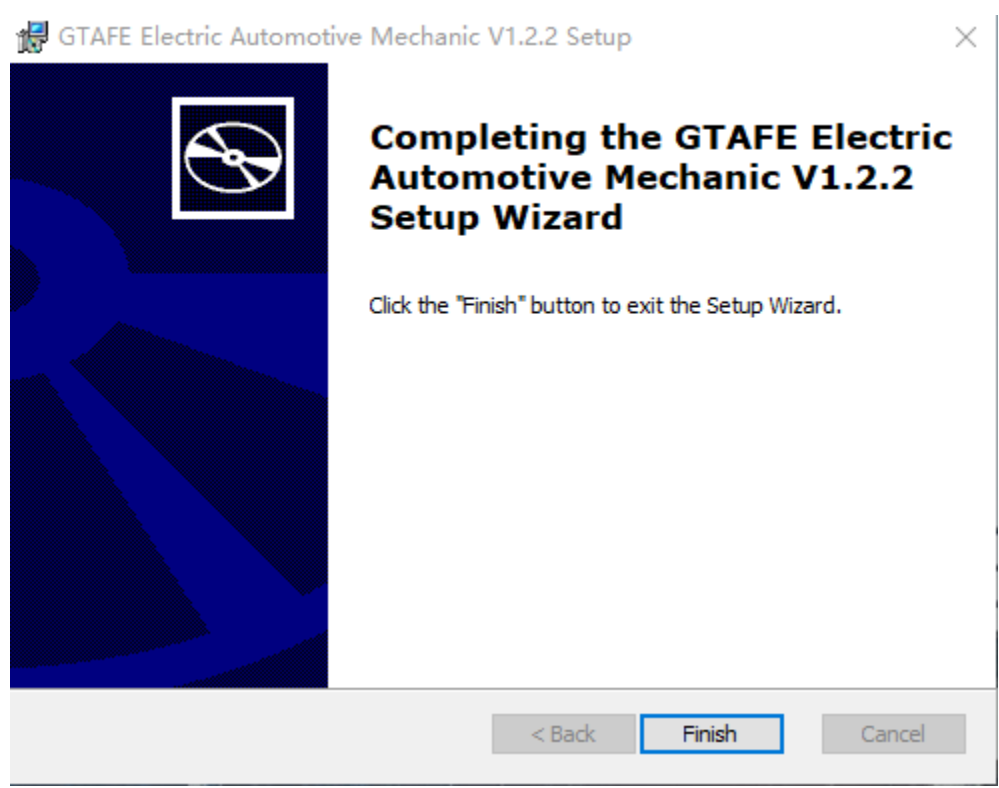

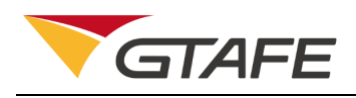

## 4.2. Operation Description

### 4.2.1. Client login

Launch the client and enter the registration interface. Fill in the registration code and authorization code obtained through the application code, and then click on 'Activate

| Software License Registration |  |
|-------------------------------|--|
| Product Key                   |  |
| Activate License :            |  |
|                               |  |
|                               |  |
|                               |  |
|                               |  |

License' to start using the software.

License Registration Interface

### 4.2.2. Main interface

After the license is activated, user will enter the main interface. There are two buttons: Components and Training of Whole Vehicle. The default is Components, corresponding to the function modules of the components. User can click on 'Training of Whole Vehicle' to switch to the function modules of the training of whole vehicle. On the right, there are three buttons: Naked Eye 3D, zView, and Settings. User can click on the Exit button on the lower-right corner of the interface to exit the software. Click on the Guide button to play the guide animation.

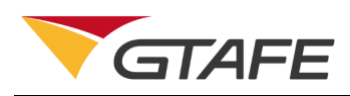

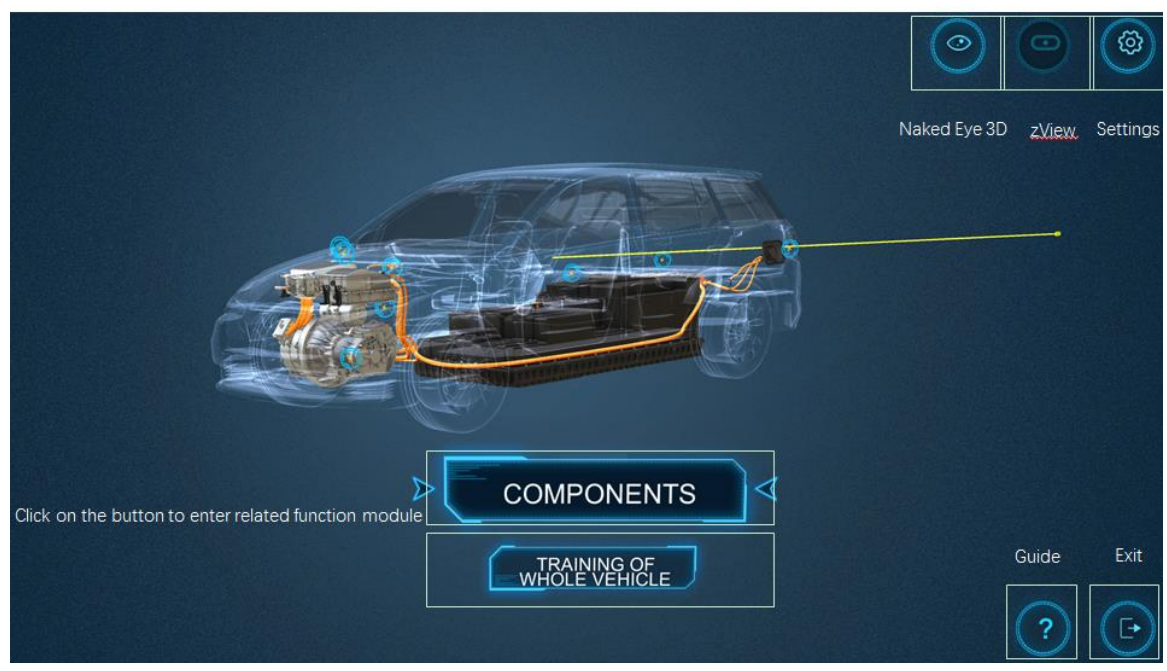

#### Main interface

Users can set their own pupillary distance and ray length in the 'Settings' interface.

|                                                                            | Settings           |     | <b>(</b> |
|----------------------------------------------------------------------------|--------------------|-----|----------|
| Adjustments                                                                |                    |     |          |
| Pupillary Distance: 🦲                                                      | 6 cm 🔫             |     |          |
| Stylus Beam Length: 😑                                                      | 30 cm 🕒            |     |          |
|                                                                            |                    |     |          |
|                                                                            |                    |     |          |
| License Management                                                         |                    |     |          |
| Key: xxxx-xxxx-xx<br>Expiration Date: 2020-01-17<br>Current Version: 1.2.1 | Deactivate License |     |          |
| Cancel                                                                     | ОК                 |     |          |
|                                                                            |                    | ? ( | Ð        |

#### Settings Interface

### 4.2.3. Components

After user enters the main interface, the default is the function interface of the Components. In the center, it is the vehicle model with a transparent shell. Its internal components include

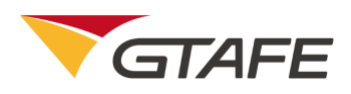

Powertrain, Power battery, High voltage cable, High voltage distribution box, Charging port, Motor controller, DC/DC, and Electric air conditioner compressor. When the ray is moved over a corresponding component, the label of hint will pop up, and the selected component will be highlighted in yellow.

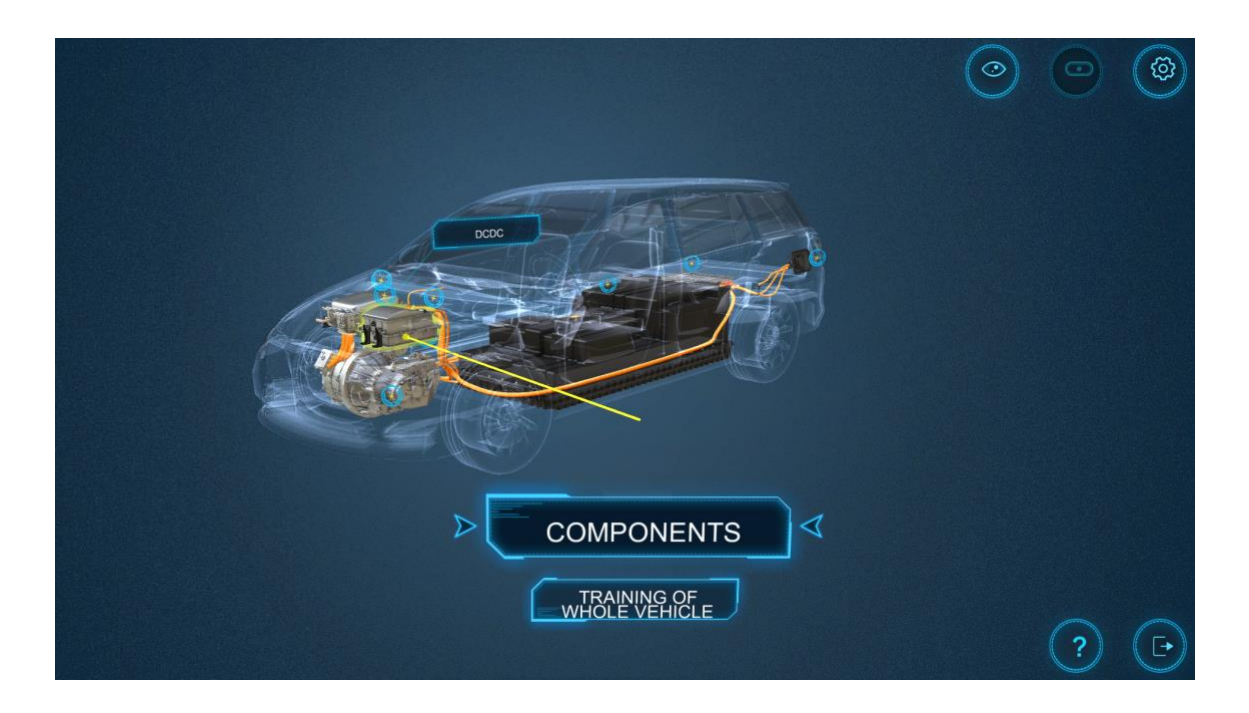

#### Label of Hint

After selecting a part, press the middle button of the stylus to select and enter the corresponding modules, and then the selected part will be highlighted in green.

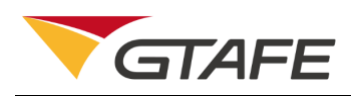

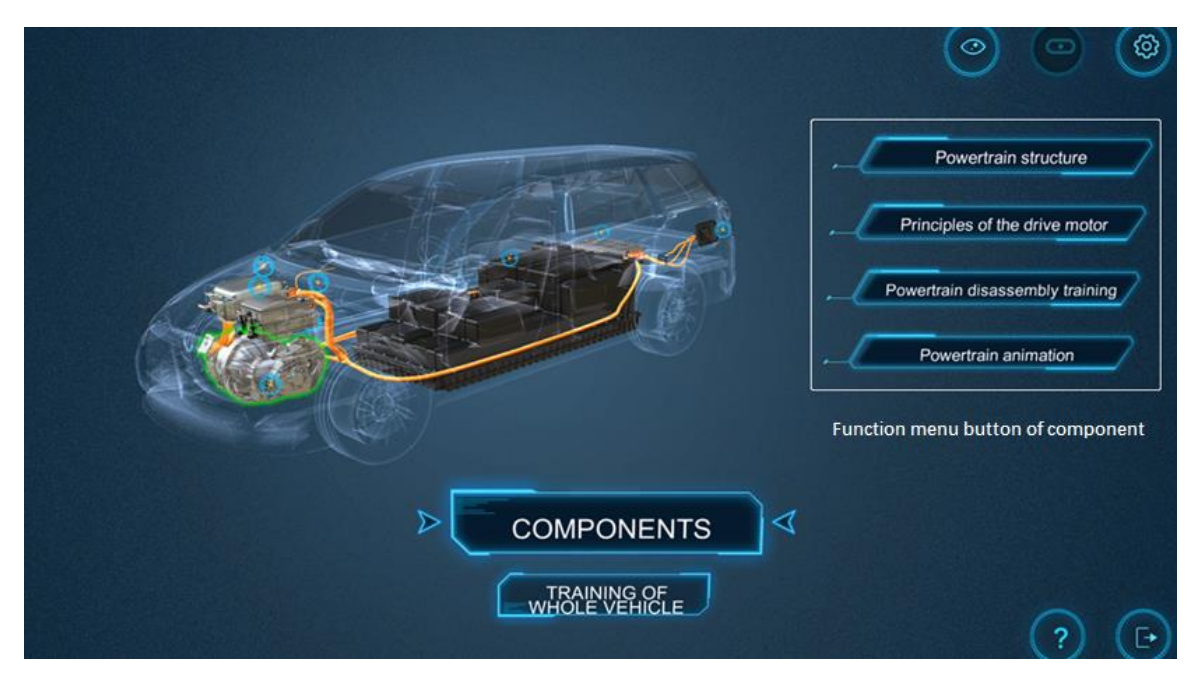

Function menu button of component

### 4.2.3.1. Powertrain

Click on the Powertrain model on the structure interface to show four function menu buttons of related component: Powertrain structure, Principles of the drive motor, Powertrain disassembly training, and Powertrain animation. Click on the button to enter the corresponding module.

The powertrain structure interface is as below,

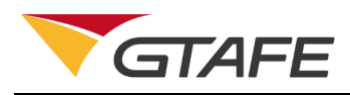

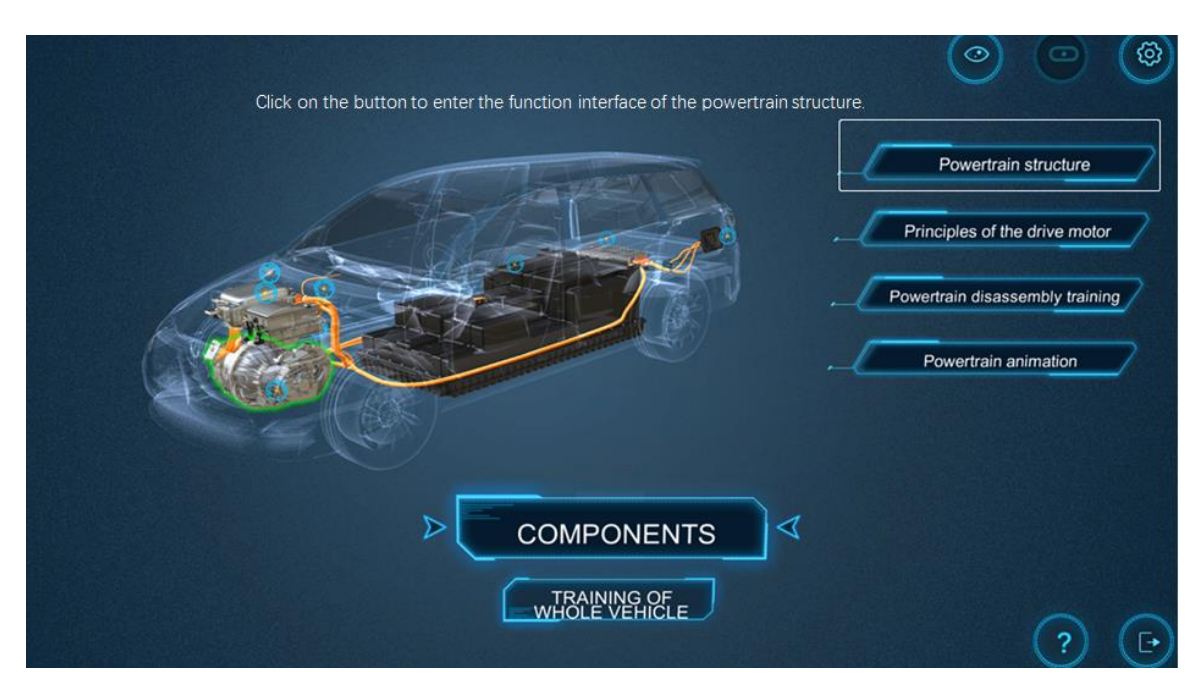

#### Function interface of the powertrain structure

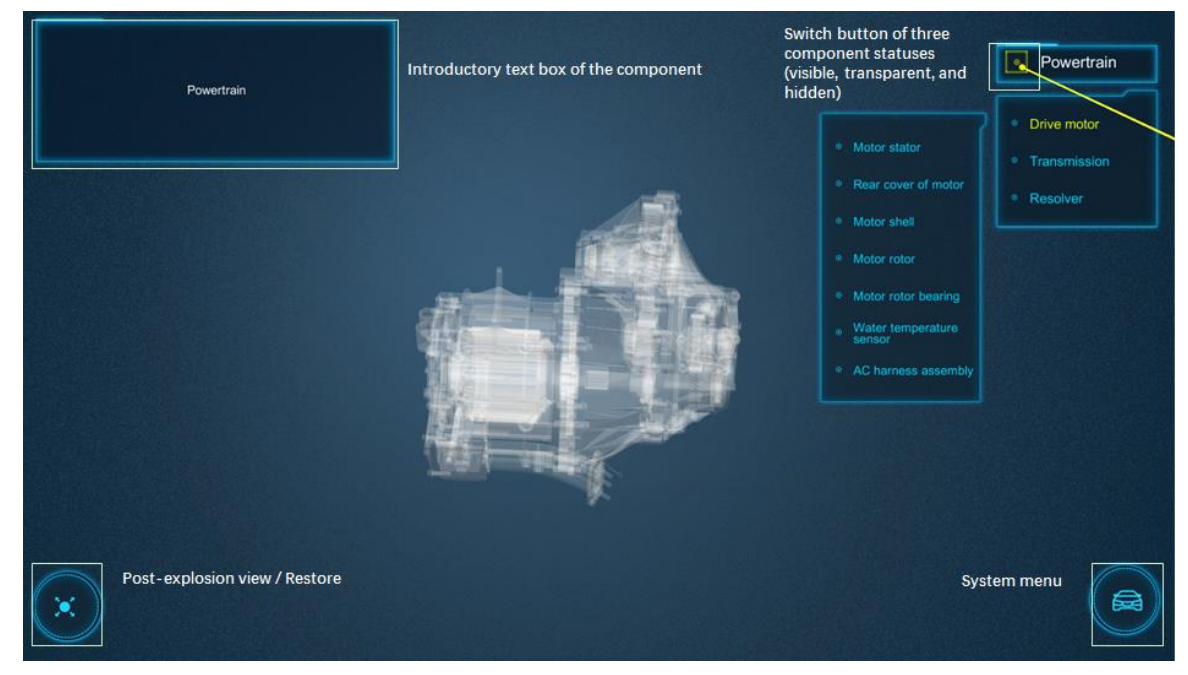

#### **Powertrain structure**

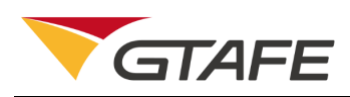

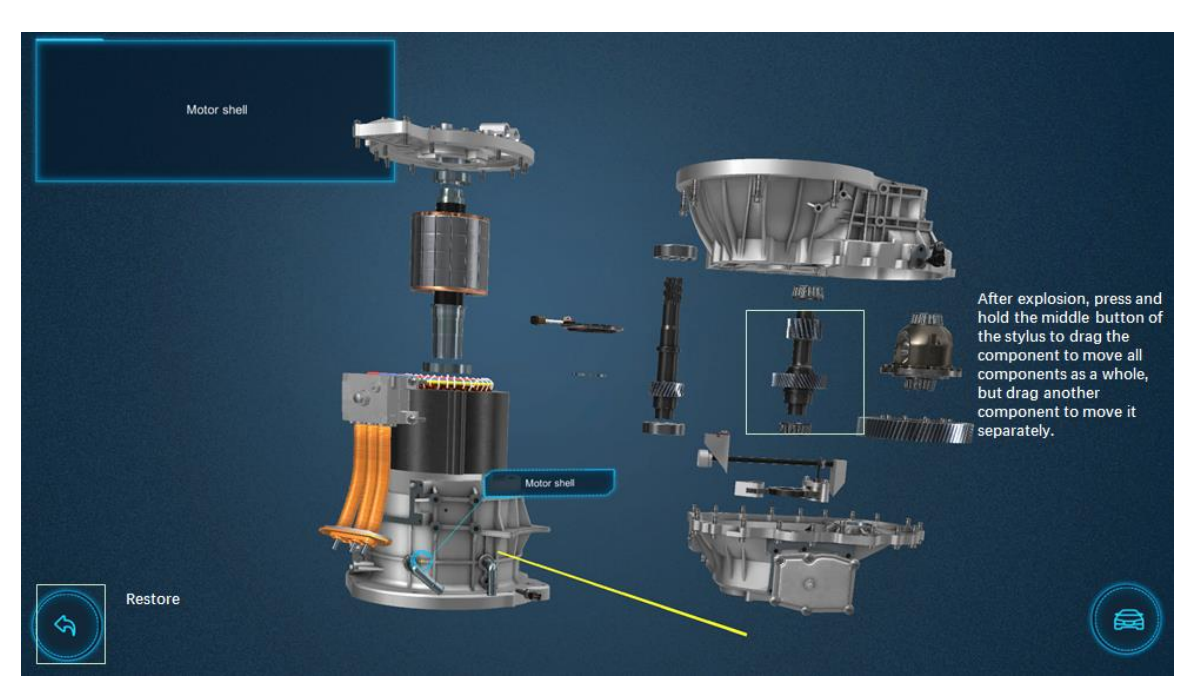

**Post-explosion view** 

The interface of the principles of the drive motor is as below,

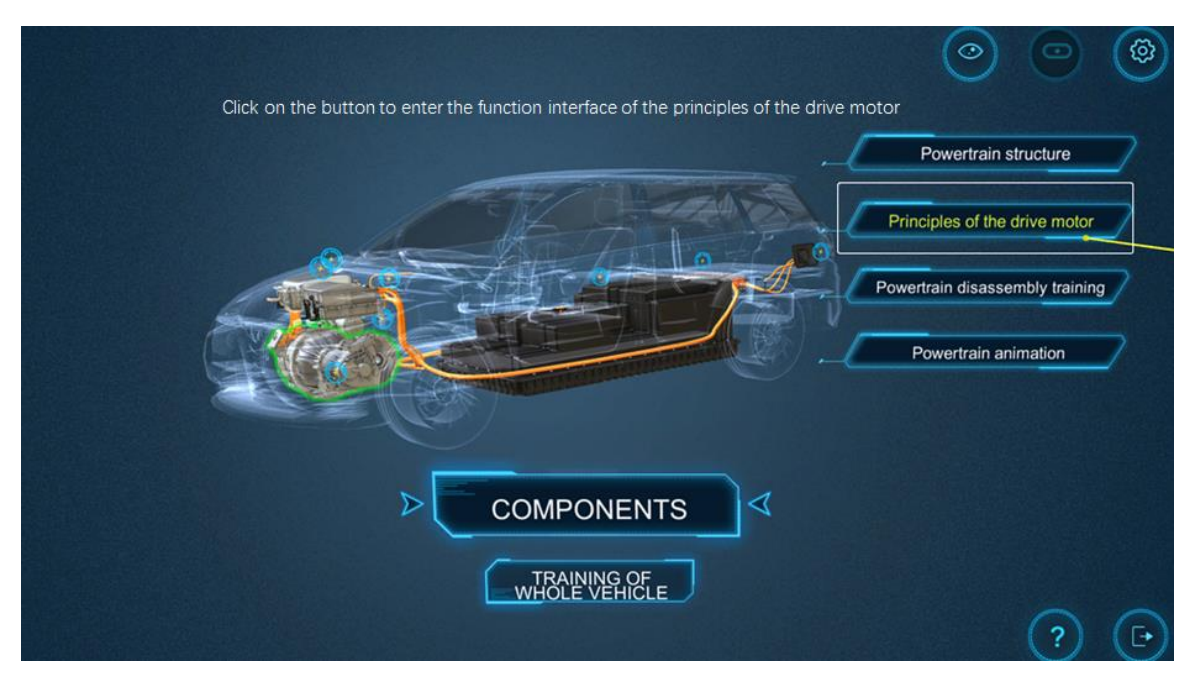

Function interface of the principles of the drive motor

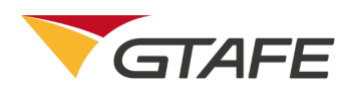

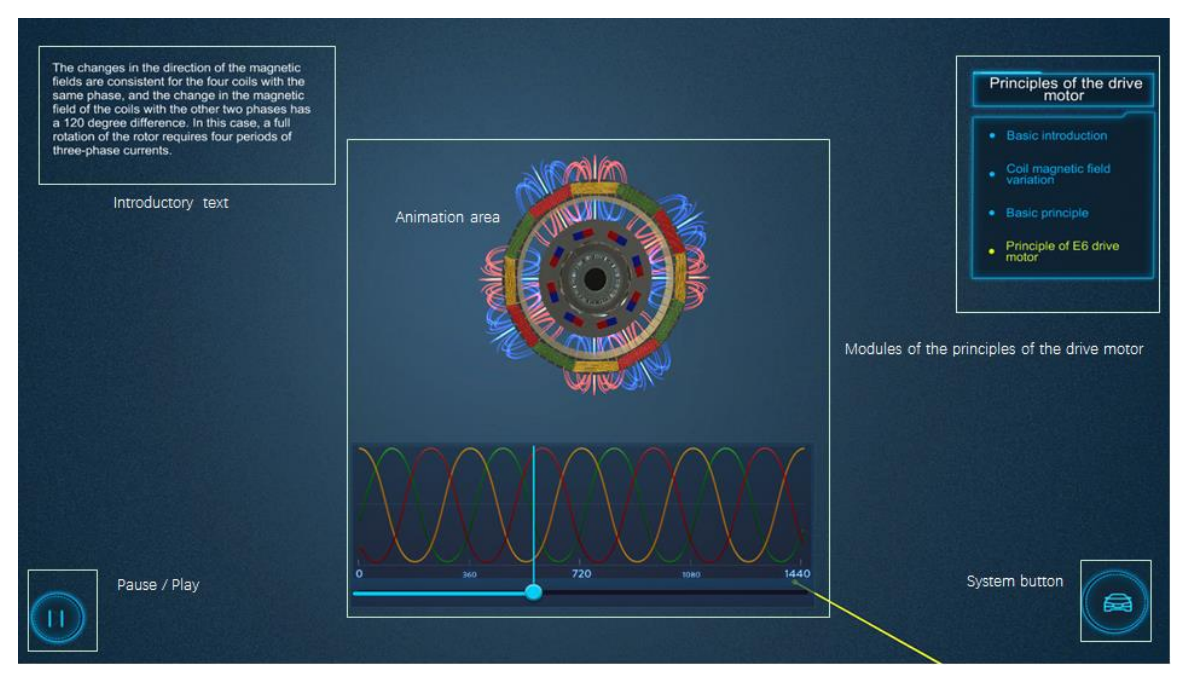

#### Principles of the drive motor interface

The powertrain disassembly training is as below,

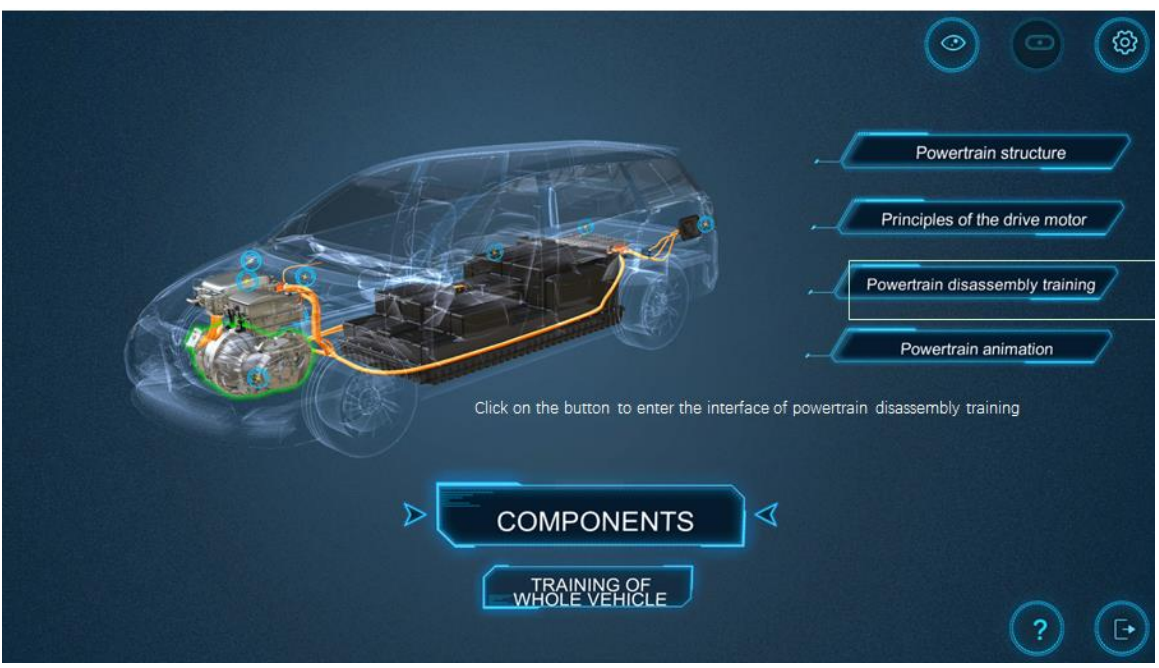

Powertrain disassembly training interface

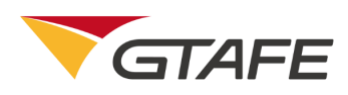

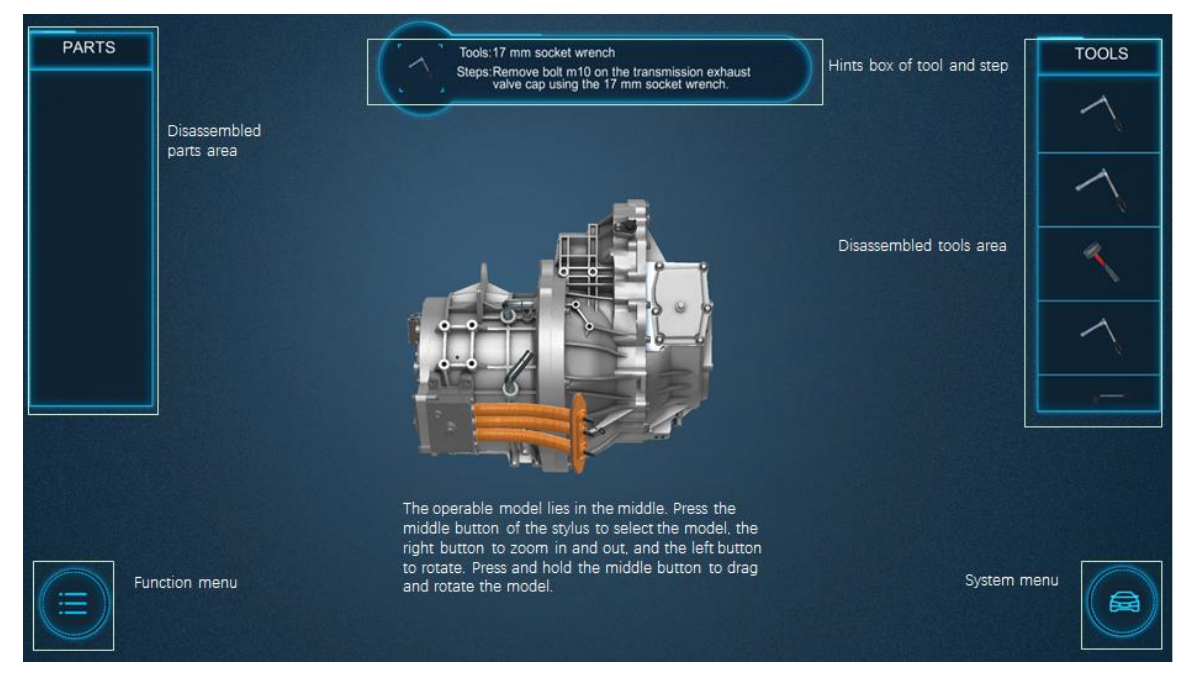

#### Powertrain disassembly training interface

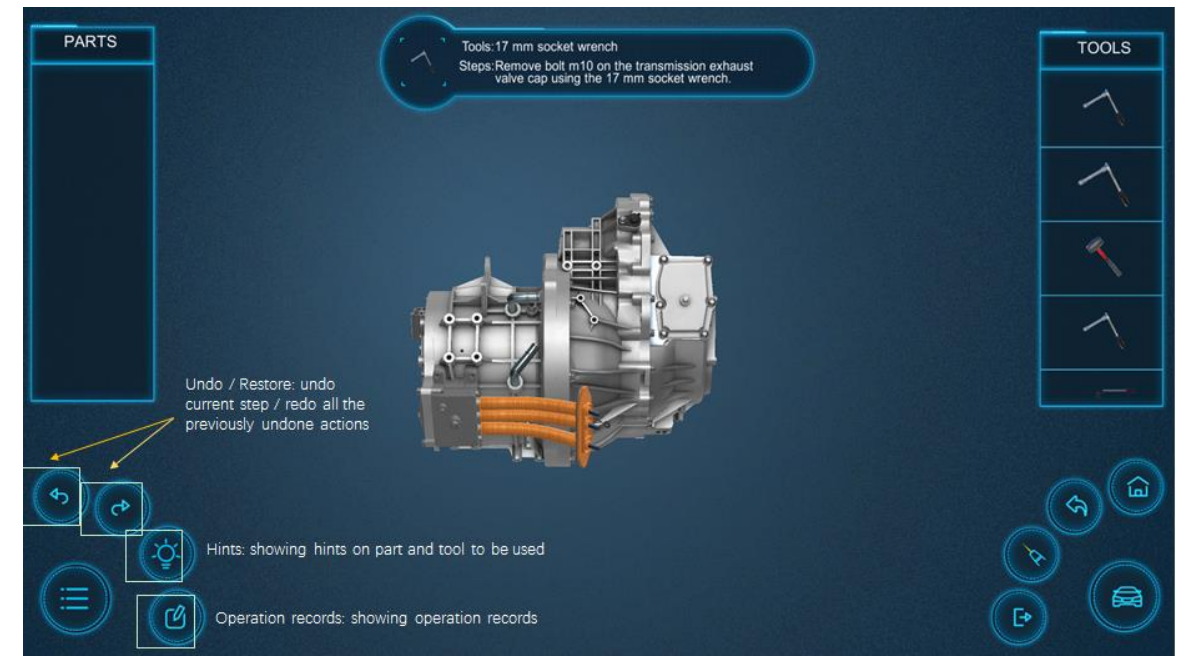

#### **Function Menu**

The powertrain animation interface is as below,

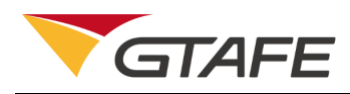

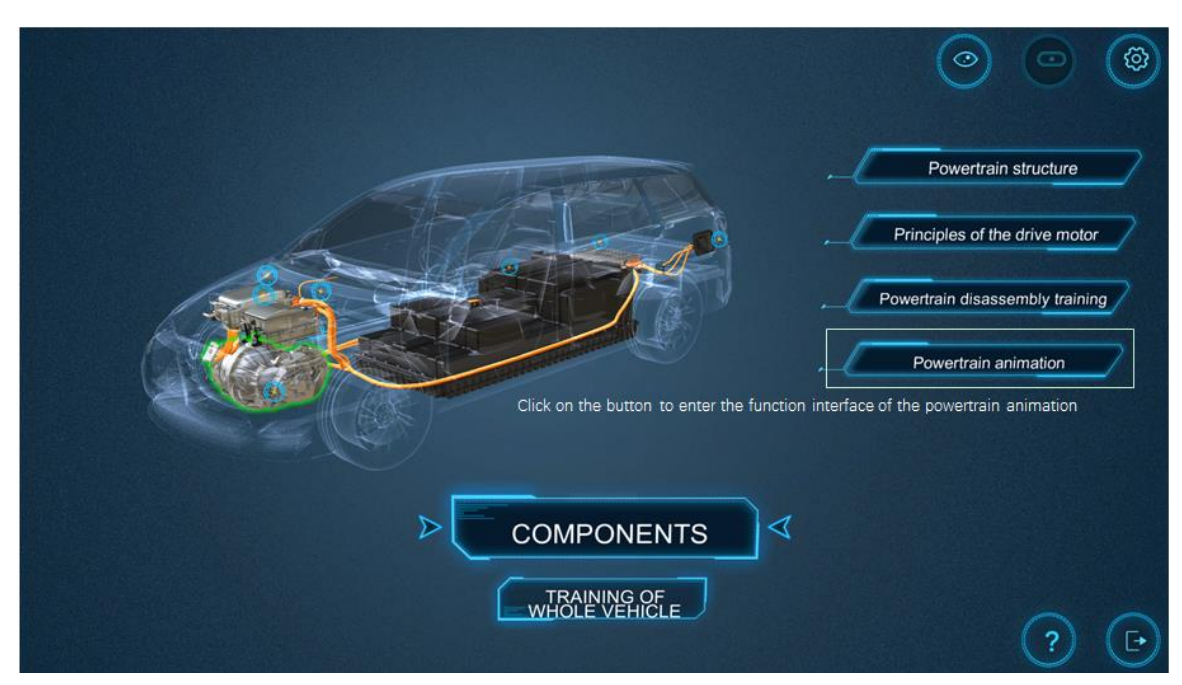

Powertrain animation interface

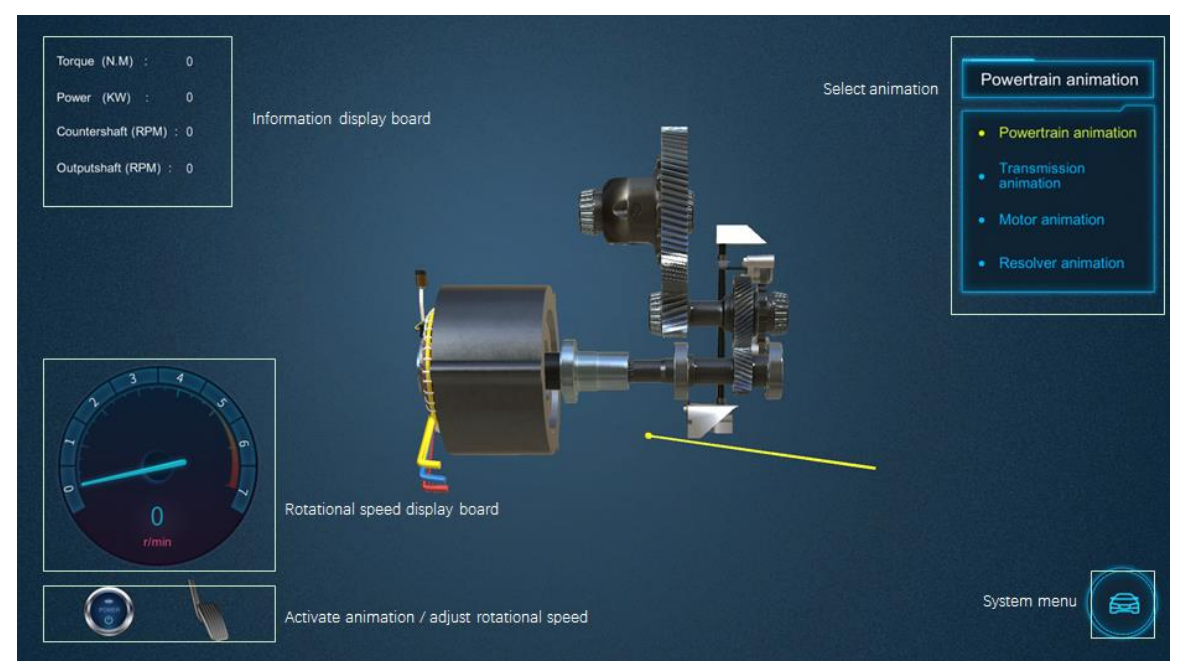

Powertrain animation interface

### 4.2.3.2. Power battery

Click on the pwertrain model on the structure interface to show four function menu buttons of related component: Power battery structure, Power battery principles, Power battery removal

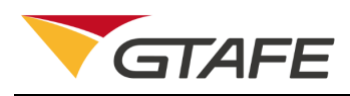

training, and Power battery installation training. Click on the button to enter the corresponding module.

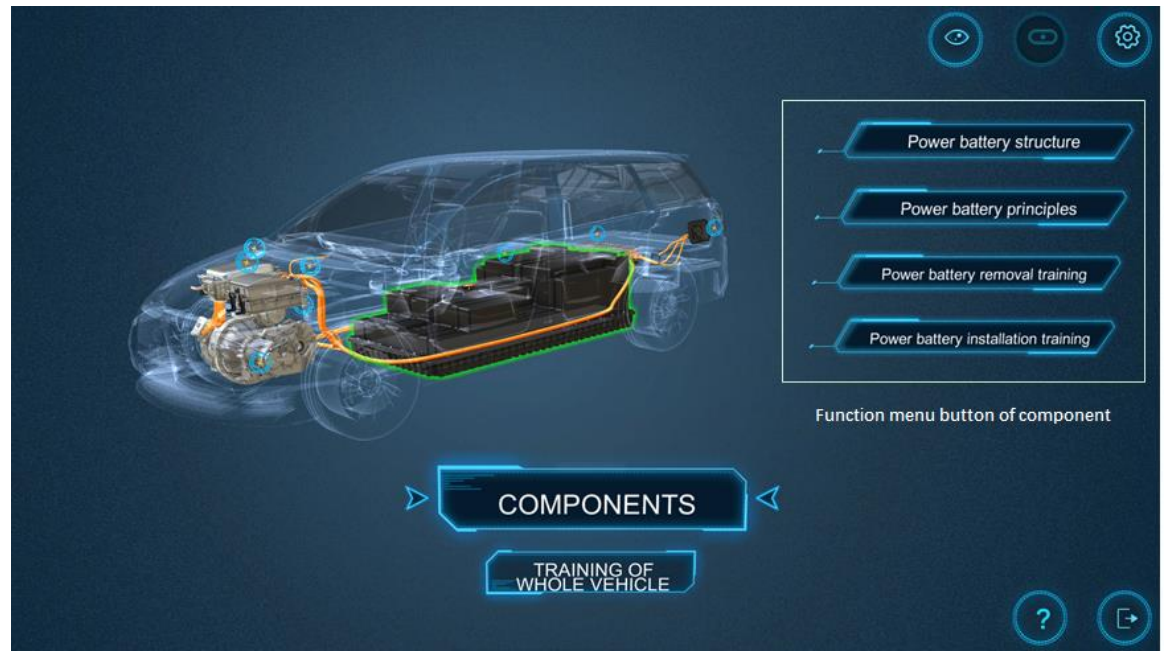

#### Function modules of power battery

The interfaces of the power battery structure, power battery removal training, and power battery installation training is similar to that of the powertrain. The interface of the power battery principles is as belwo,

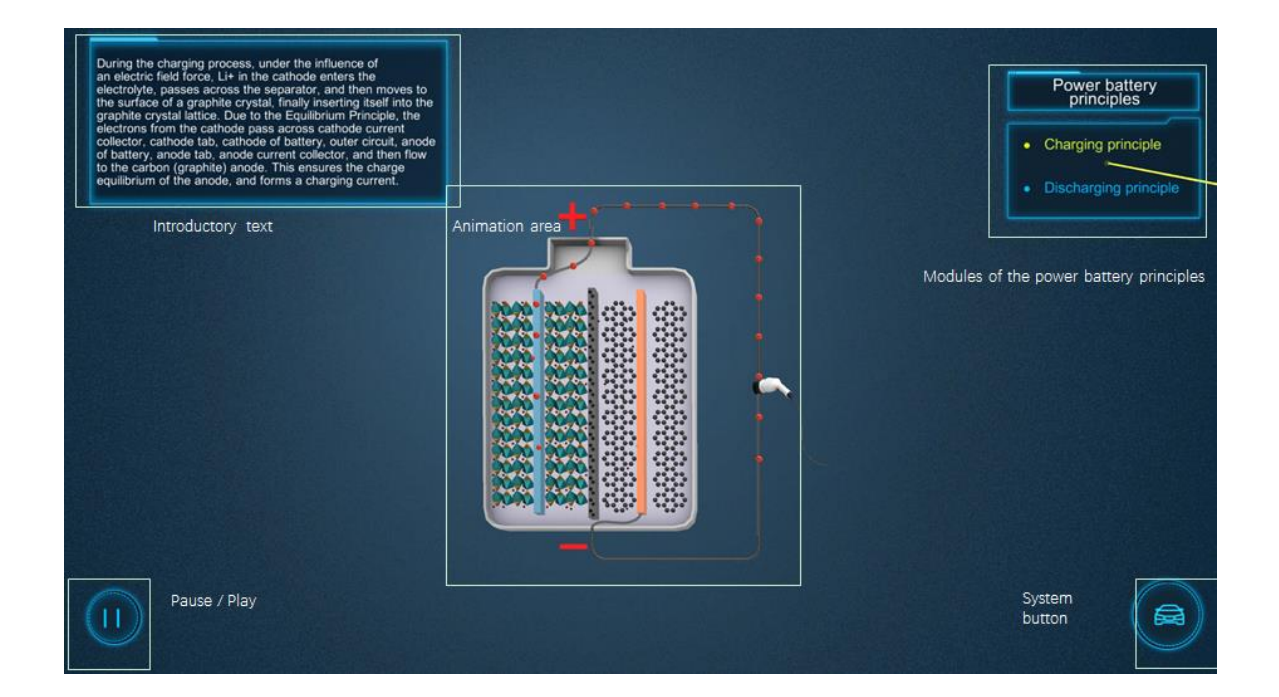

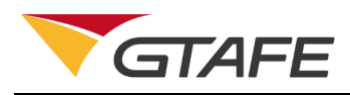

Power battery principles interface

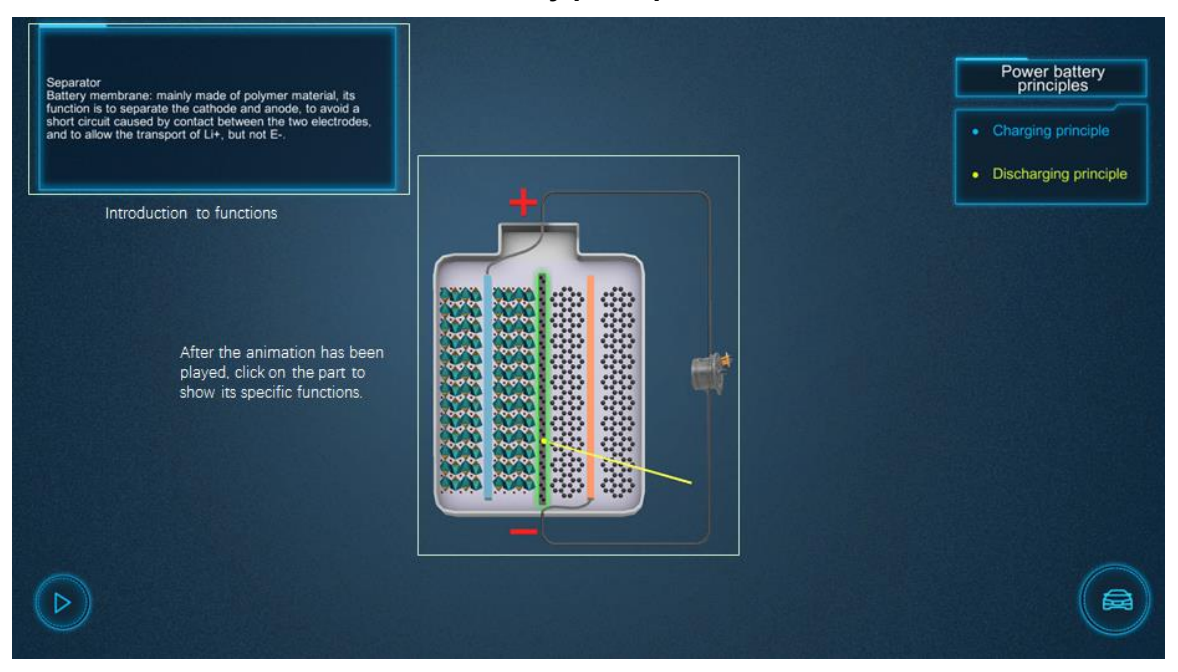

Introduction to functions of parts

### 4.2.3.3. Other components

As for High voltage cable, High voltage distribution box, Charging port, Motor controller, DC/DC, and Electric AC compressor, only the structure interface is available. Press the middle button of the stylus to select the component, and click the corresponding function menu to enter the structure interface.

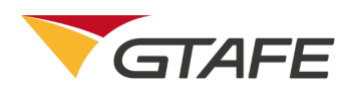

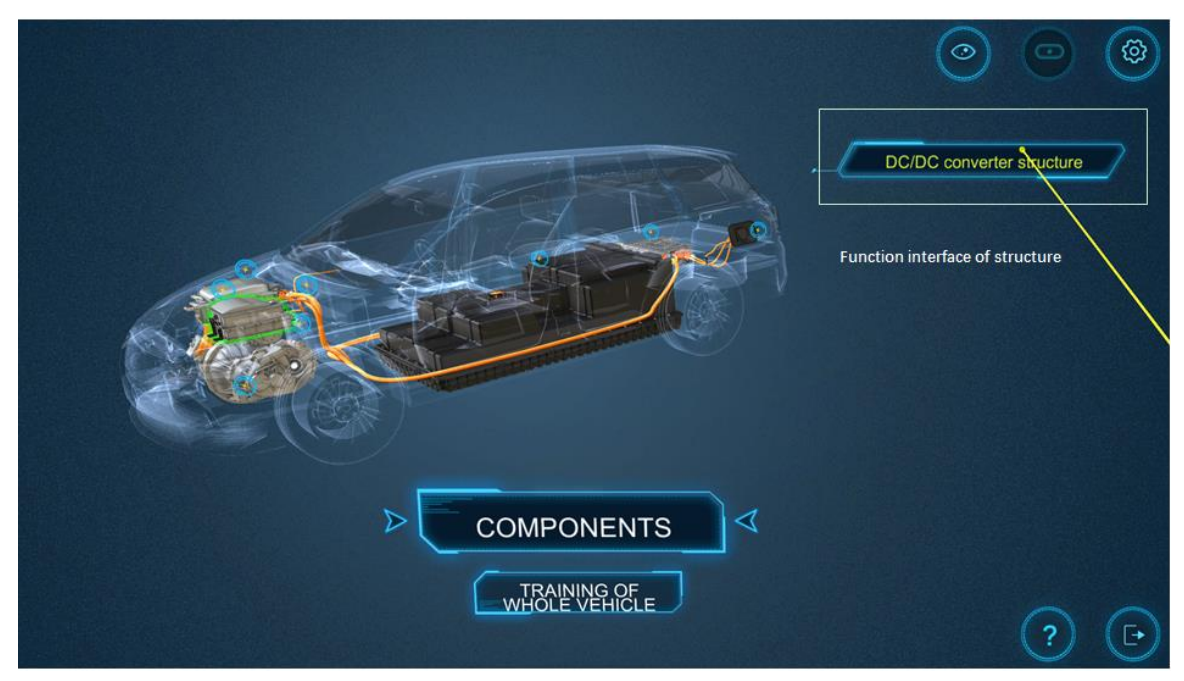

#### Structure interface of other components

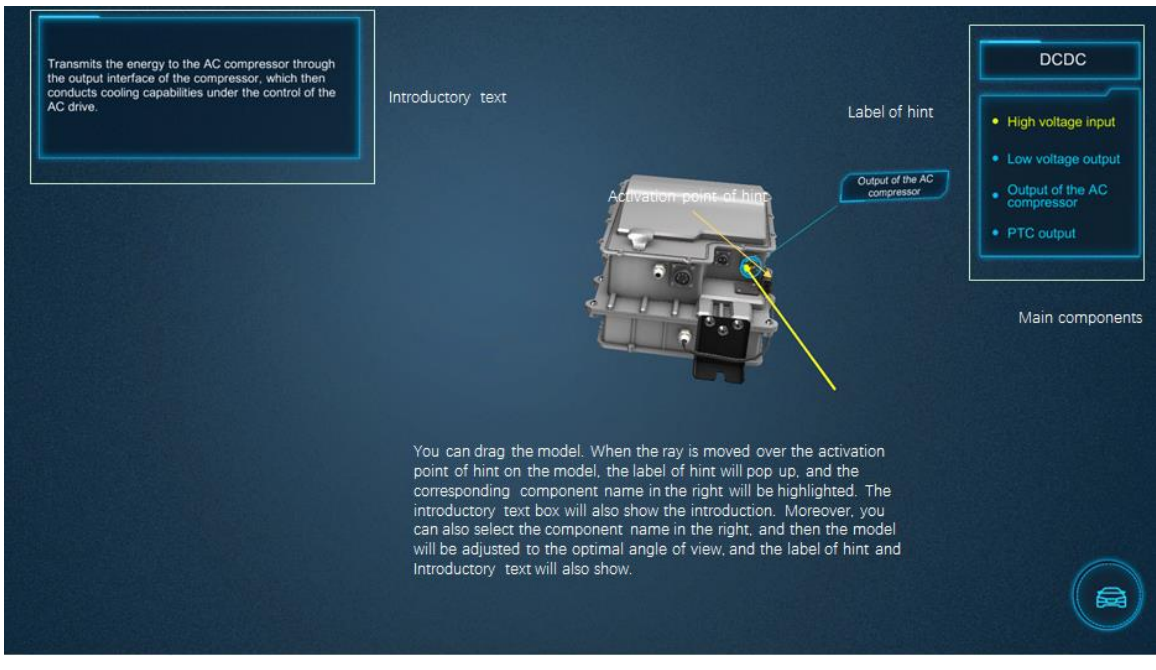

Interface of other components

## 4.2.4. Training of Whole Vehicle

Click on 'Training of Whole Vehicle' button on the main interface, to enter the interface of the training of Whole Vehicle. On the right, there are three buttons: High voltage safety and action

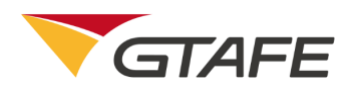

rules, Failure training simulation, and Training examination. User can click on the button to enter the corresponding function interface.

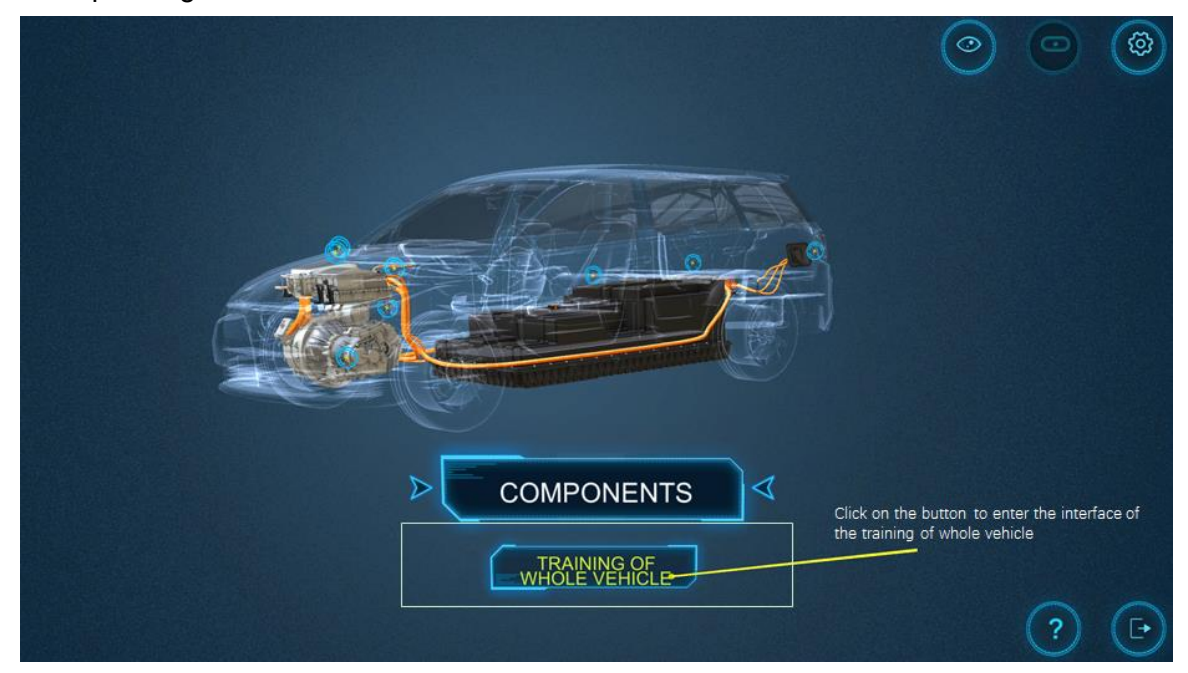

Interface of the training of whole vehicle

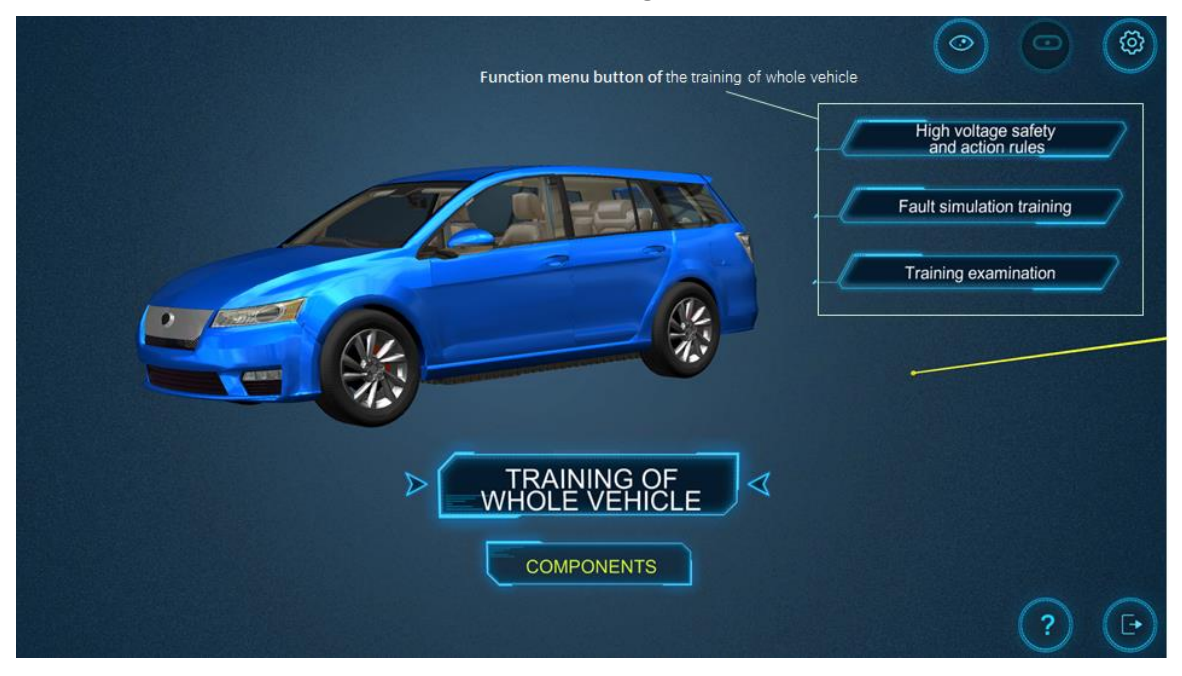

#### Function button of the training of whole vehicle

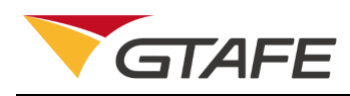

### 4.2.4.1. High voltage safety and action rules

Click on 'High voltage safety and action rules' button on the right to enter the interface of the high voltage safety and action rules. There are five modules: Environmental requirements, Safety requirements, Precautions, Training for charging, and Energy flow. Select the module to enter.

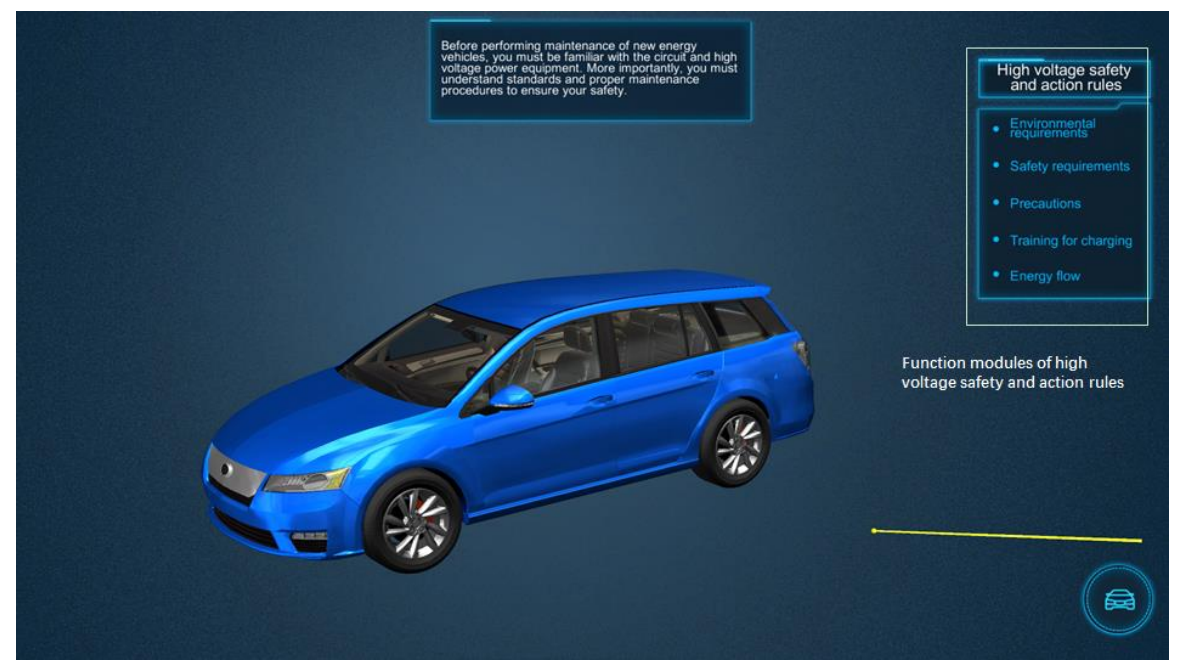

Interface of high voltage safety and action rules

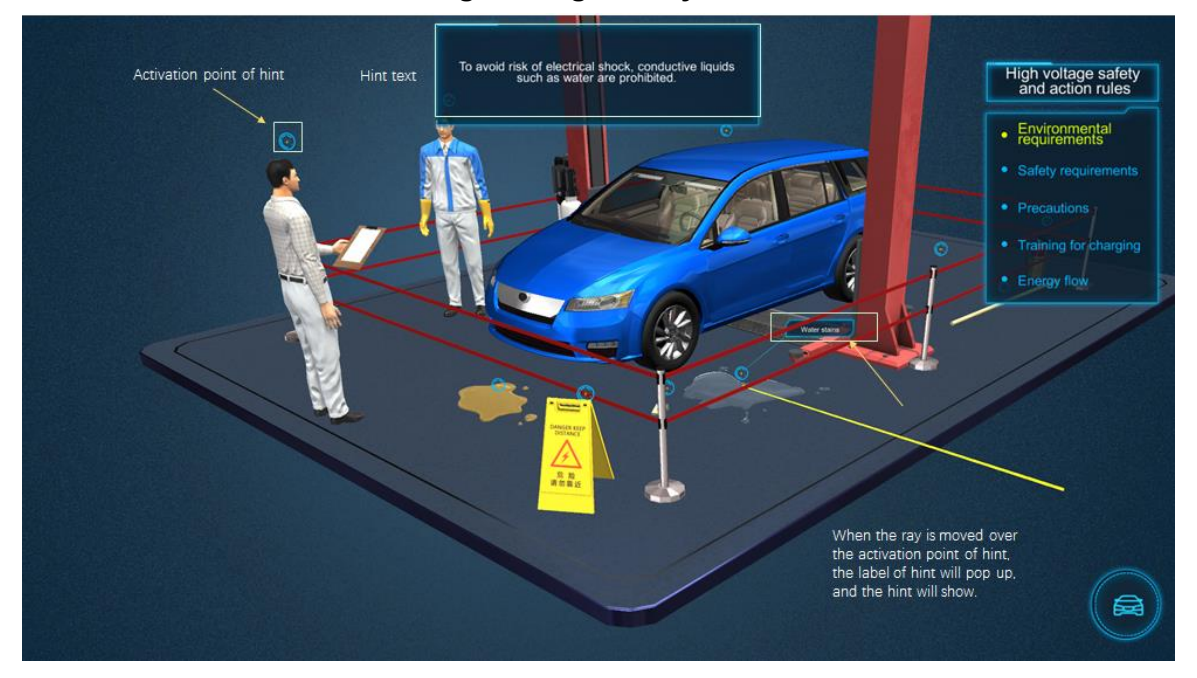

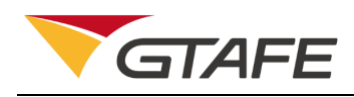

#### **Environmental requirements**

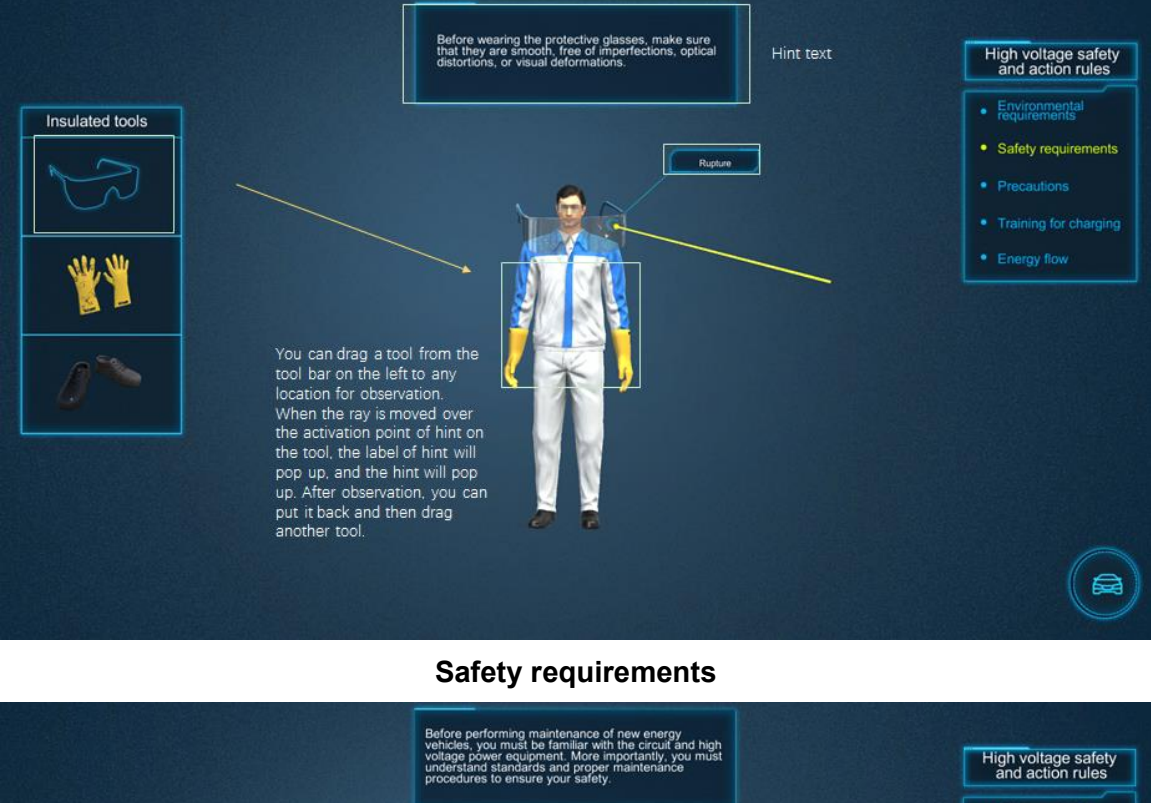

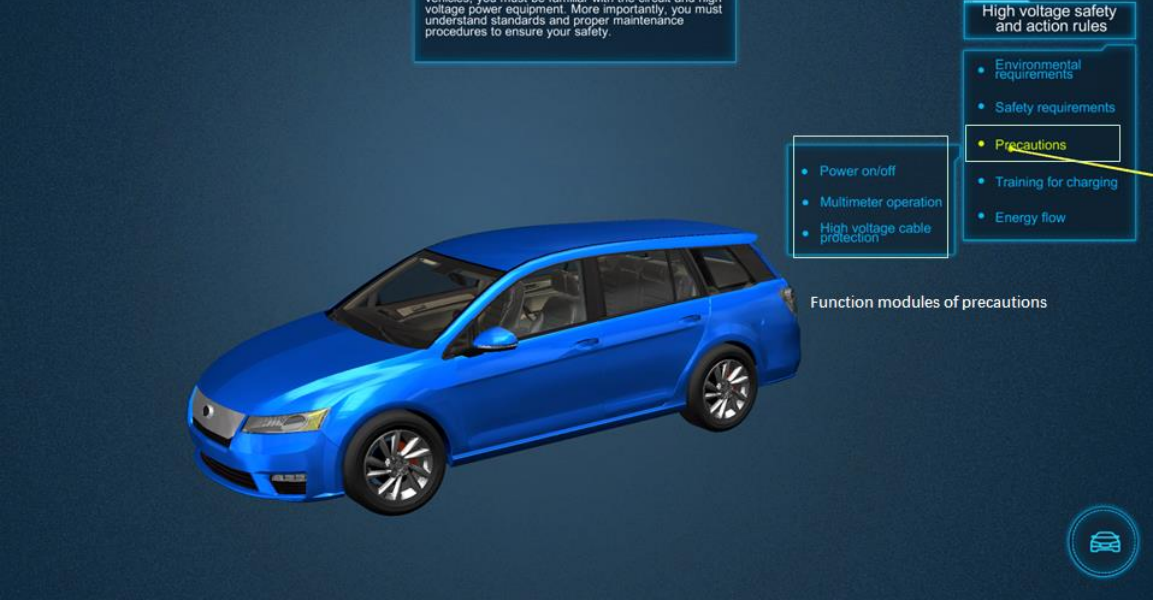

Precautions

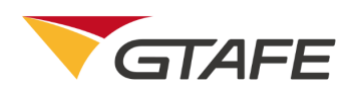

#### GTAFE Electric Automotive Mechanic V1.2.2 - User's Guide

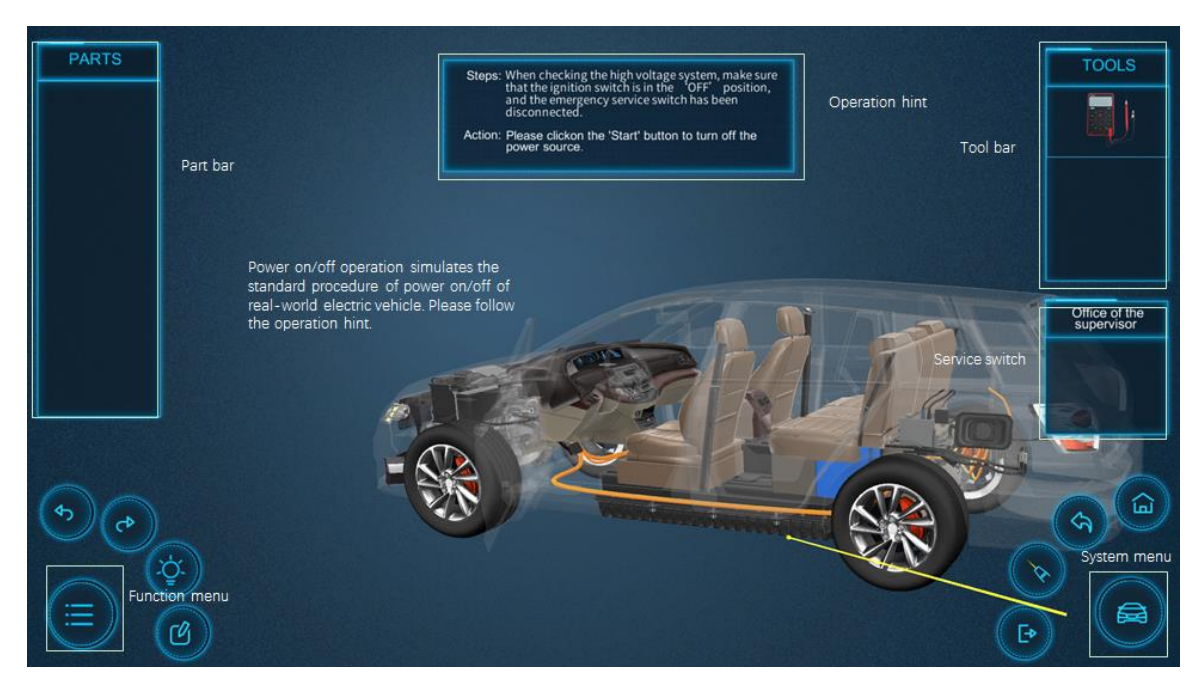

Power on/off operation

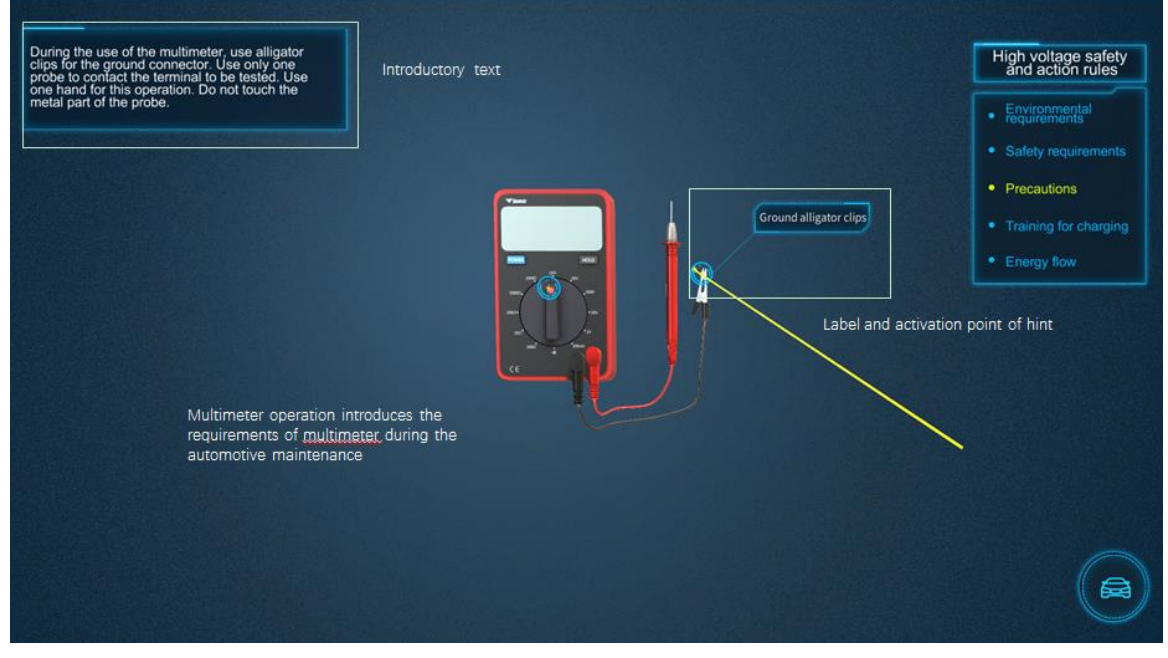

Multimeter operation

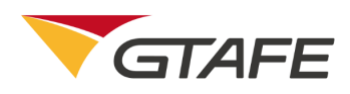

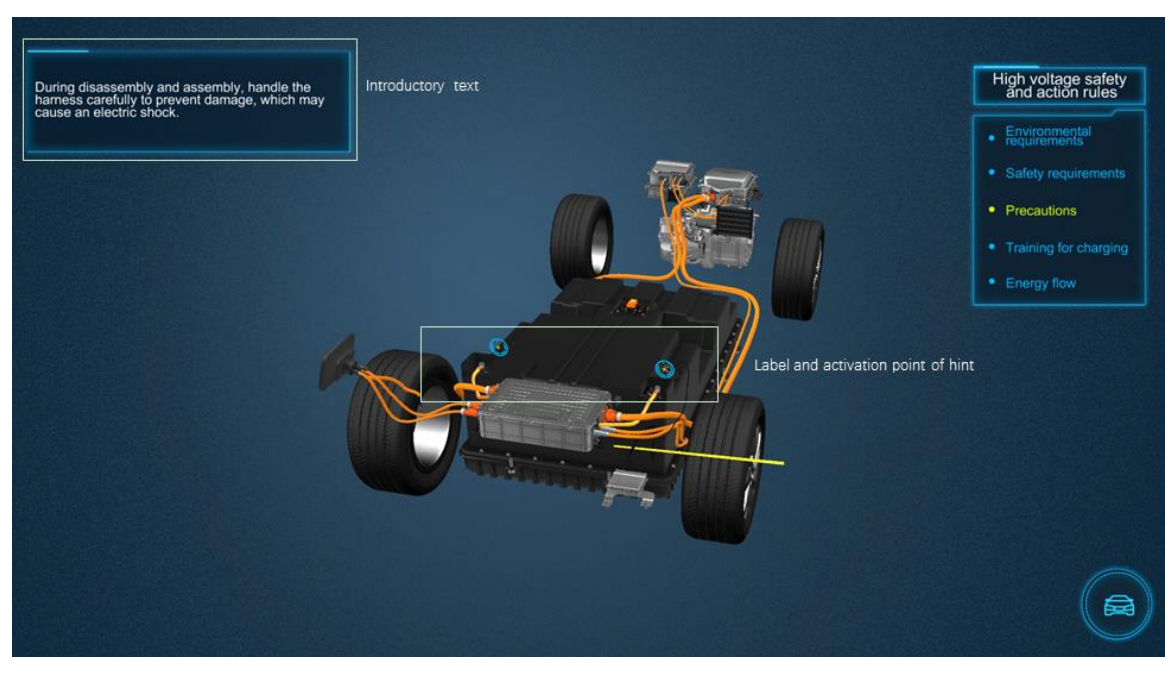

High voltage cable protection

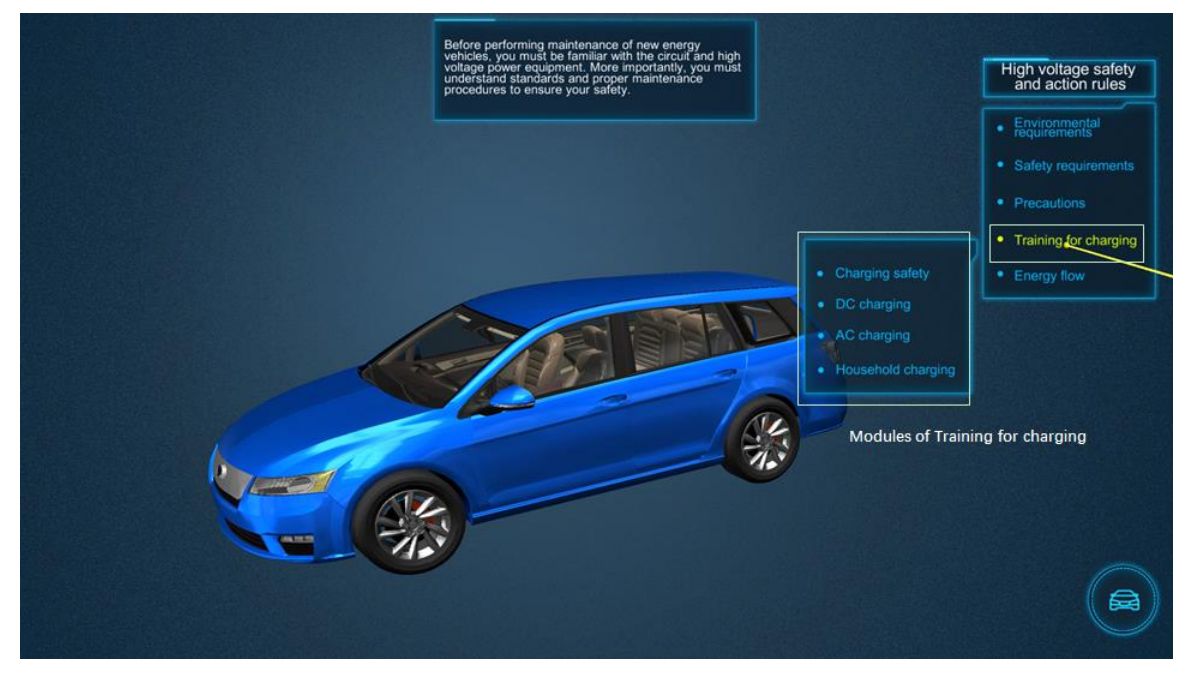

Training for charging

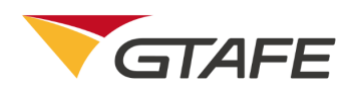

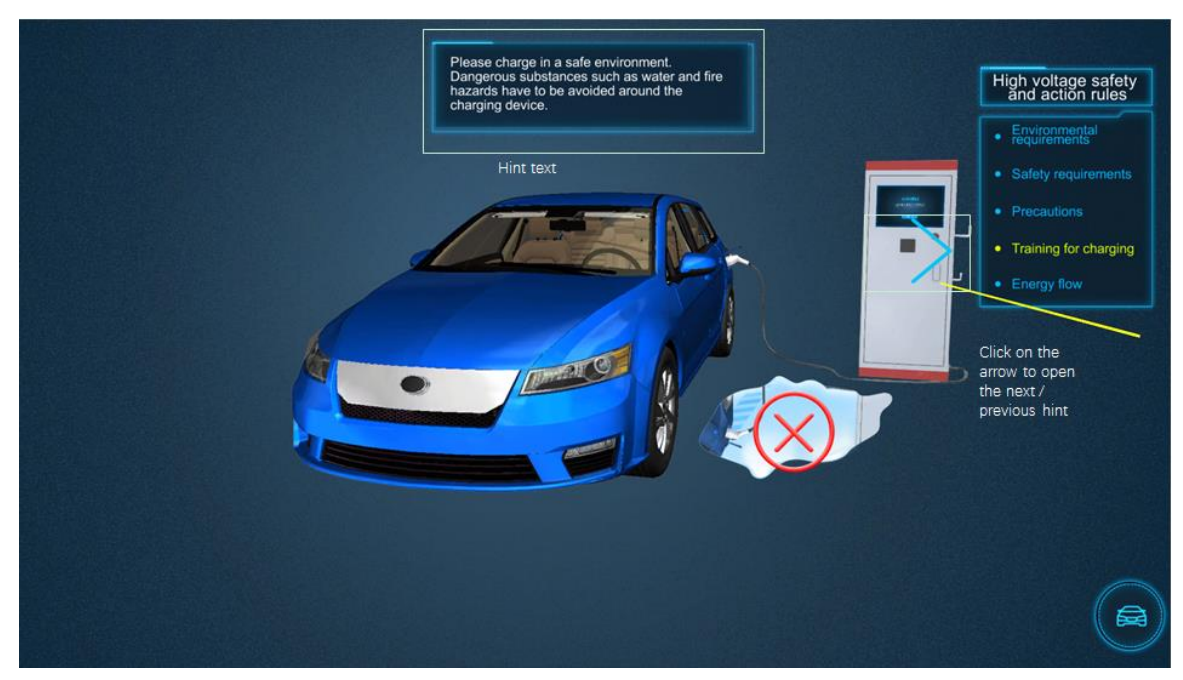

#### **Charging Safety**

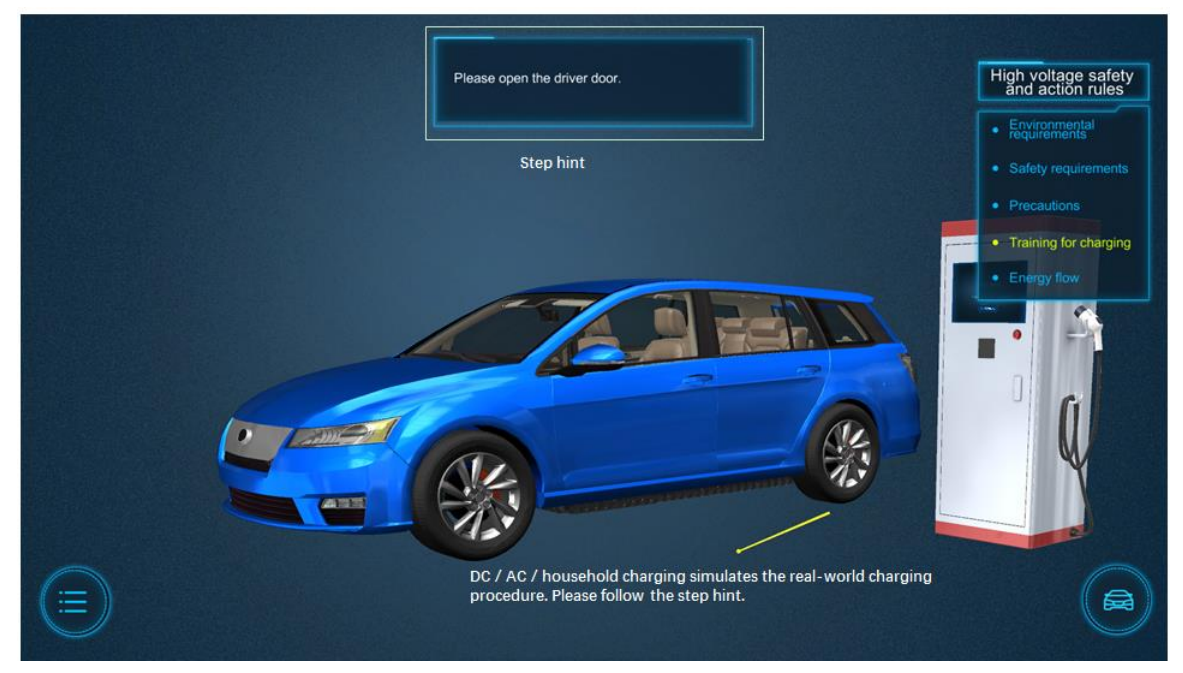

Training for DC / AC / household charging

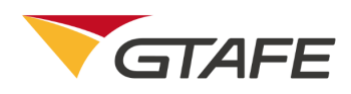

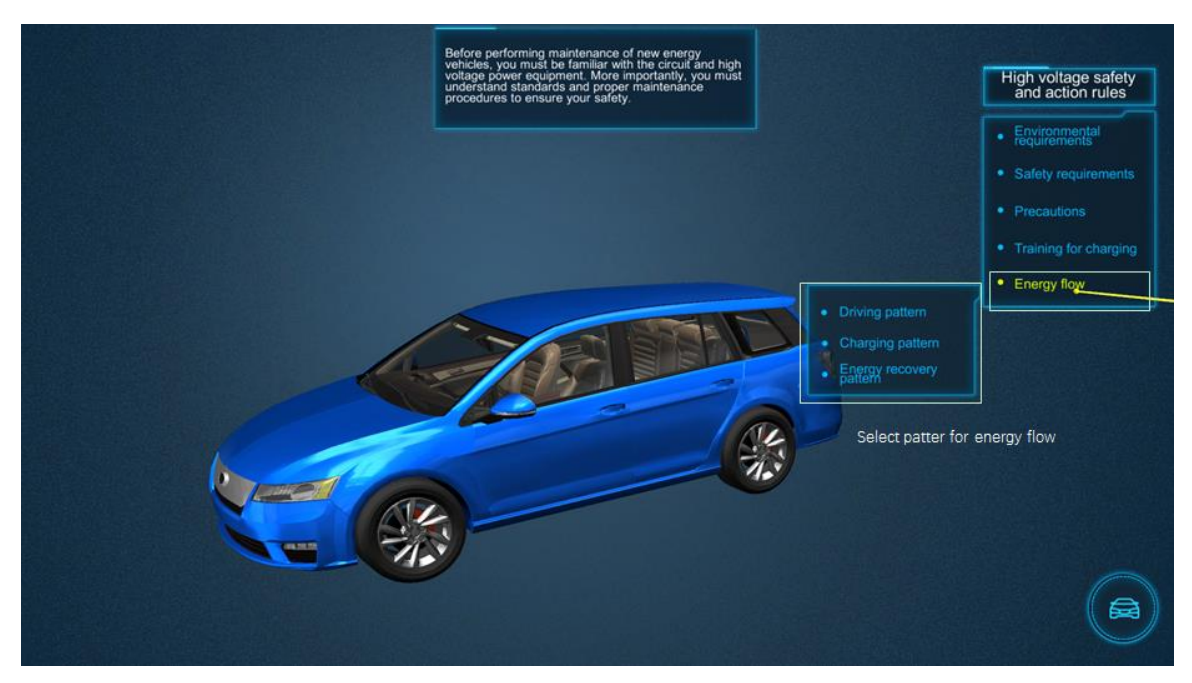

**Energy flow** 

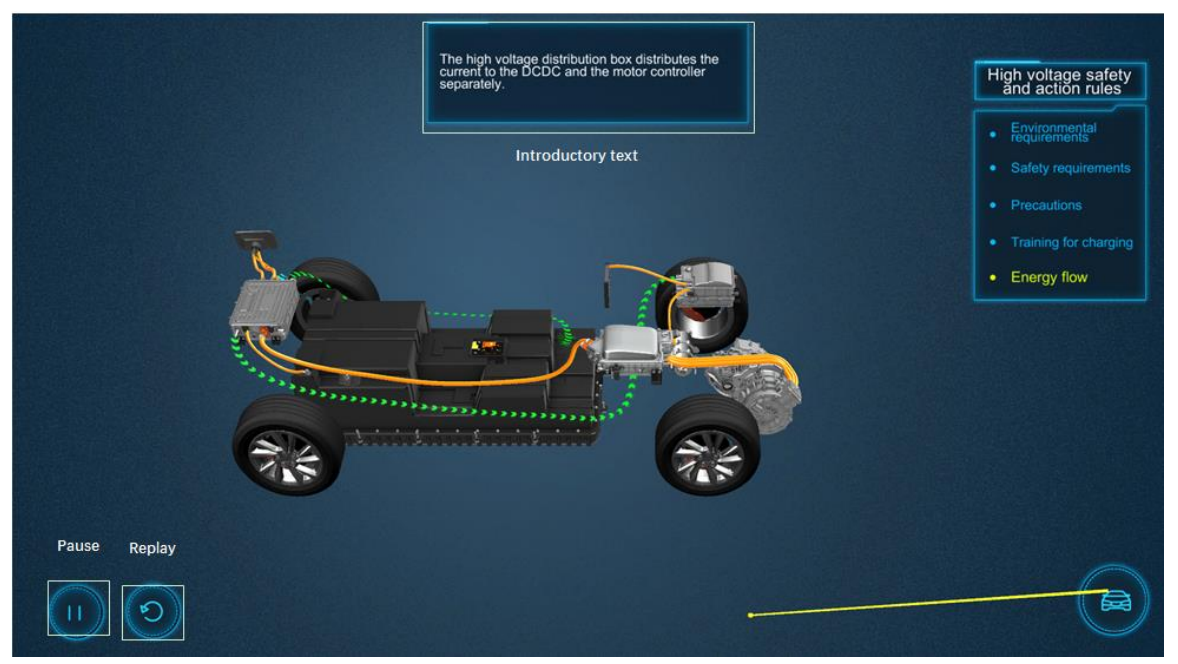

**Energy flow** 

### 4.2.4.2. Failure training simulation

Click on 'Failure training simulation' button on the right to enter the interface of the failure training simulation. There are eleven failures in the failure list: Reduction in the power battery capacity, Blown fuse of the power battery, Fast draining of power battery, Vehicle charging failure, Nuisance tripping, Power battery alarm, Leakage in the power battery, DC/DC leakage, Leakage

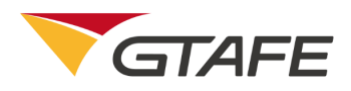

in the AC compressor, Leakage in the motor controller, and Leakage in the high voltage cable. Click on the name of failure to enter the corresponding training module.

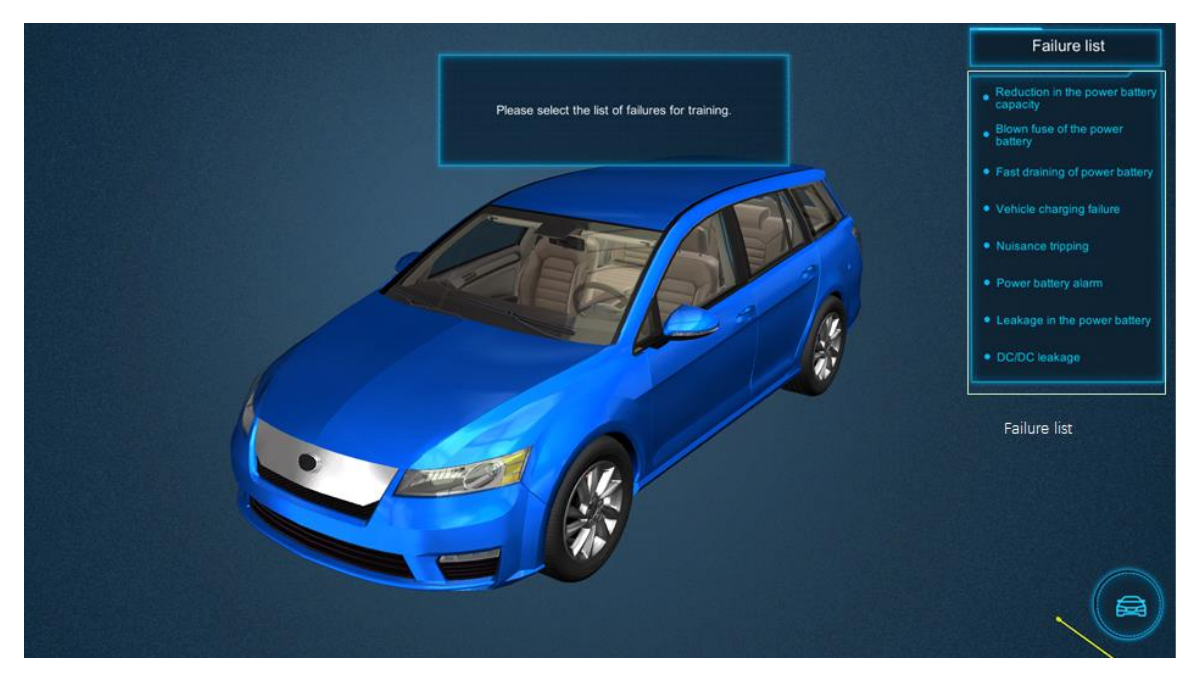

Failure training simulation interface

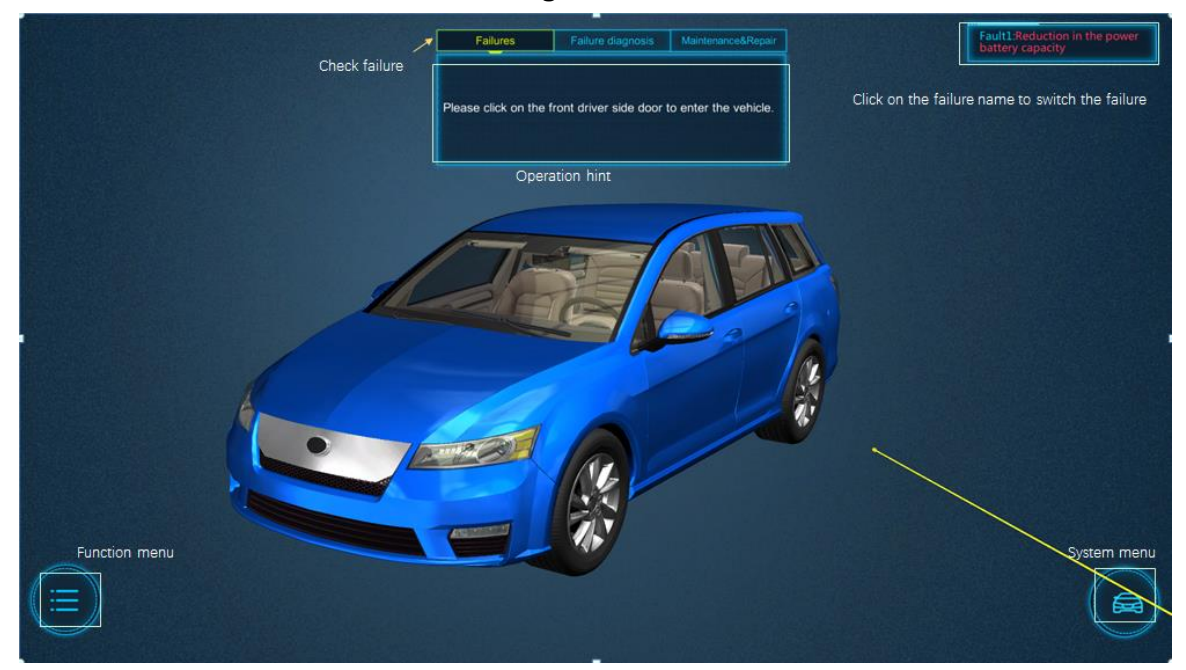

**Checking failure** 

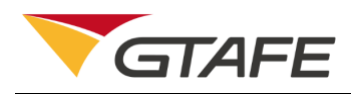

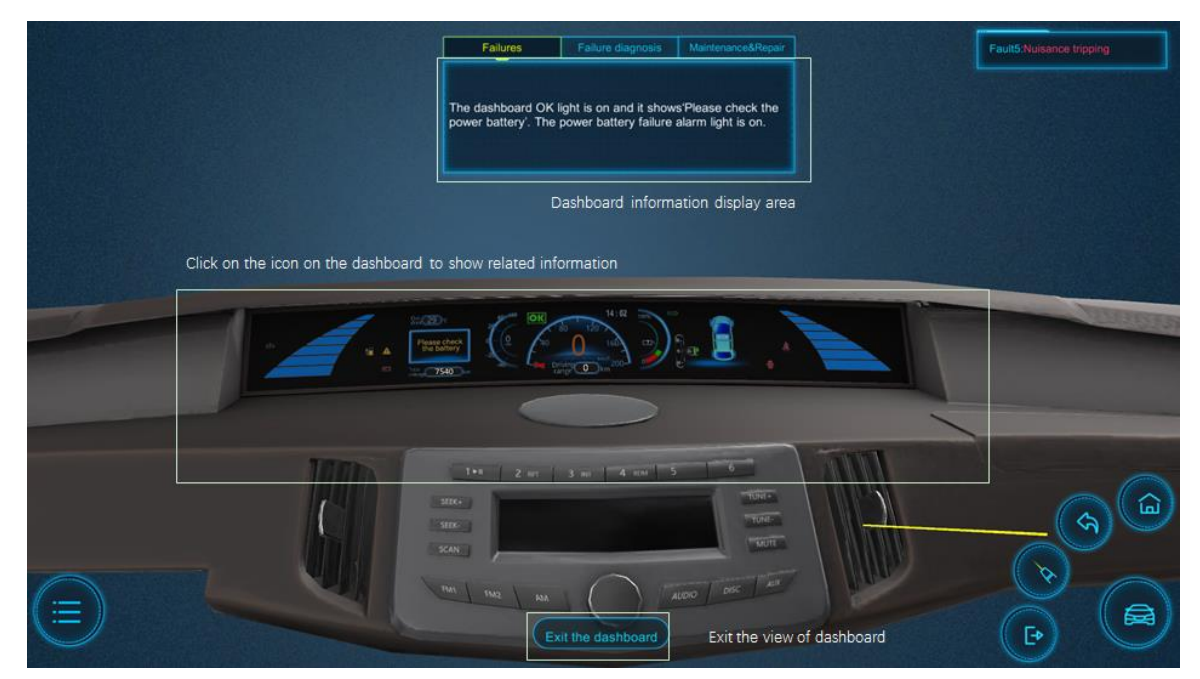

#### View of dashboard

|                                                              | T<br>tt                                                                                             | The failure is check                                                                 | ked. Please check thecklist.                                                    | the failure records on                                         |                                   | Lannovanseure uibeut |
|--------------------------------------------------------------|----------------------------------------------------------------------------------------------------|--------------------------------------------------------------------------------------|---------------------------------------------------------------------------------|----------------------------------------------------------------|-----------------------------------|----------------------|
|                                                              |                                                                                                    | M                                                                                    | aintenance cl                                                                   | necklist                                                       | ×                                 |                      |
| After checking failure,                                      | Customer name<br>Telophone                                                                          |                                                                                      | Userievel                                                                       | NUMBER : 005R                                                  | 909                               |                      |
| the Maintenance work                                         | VIN L                                                                                               | LSVAM4187C3612459                                                                    | Misape                                                                          | 7540km                                                         |                                   |                      |
| records related<br>maintenance and<br>detection information. | Failure phenomy<br>The SOC jurn<br>starting the vehicle<br>battery failure alar<br>Fault detection: | enon:<br>nps down from 100% t<br>le again, the OK light i<br>rm light and the low br | o 0% sharpiy after drivir<br>s on and dashboard sho<br>Mery alarm light are on. | g 80km, and the vehicle canno<br>ws 'Please check the power bi | trun. After<br>attery'. The power |                      |
|                                                              | Troubleshooting                                                                                     | g scheme:                                                                            |                                                                                 |                                                                |                                   | (ii)                 |
|                                                              | Task checklist:                                                                                     |                                                                                      |                                                                                 |                                                                |                                   | $\sim$               |
|                                                              | Troublesho                                                                                          | ooting                                                                               | Vehicle return                                                                  | Archival                                                       | records                           |                      |

Maintenance checklist

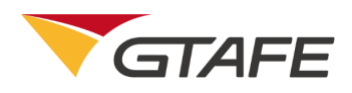

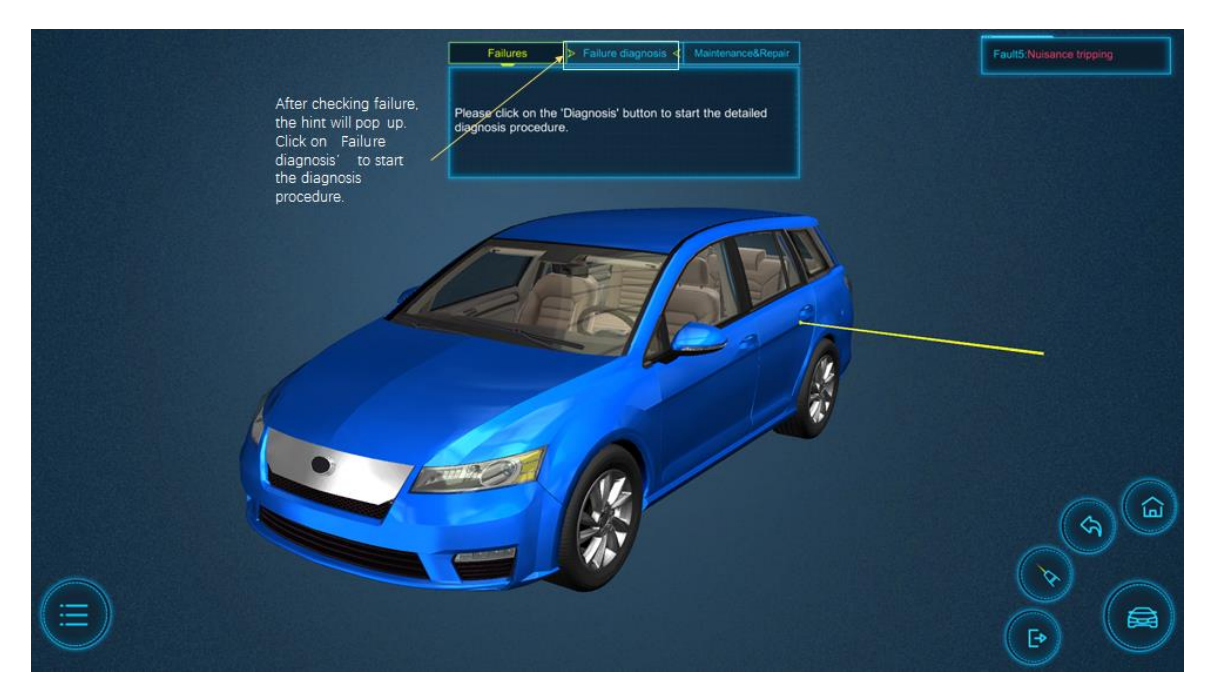

Proceed to failure diagnosis

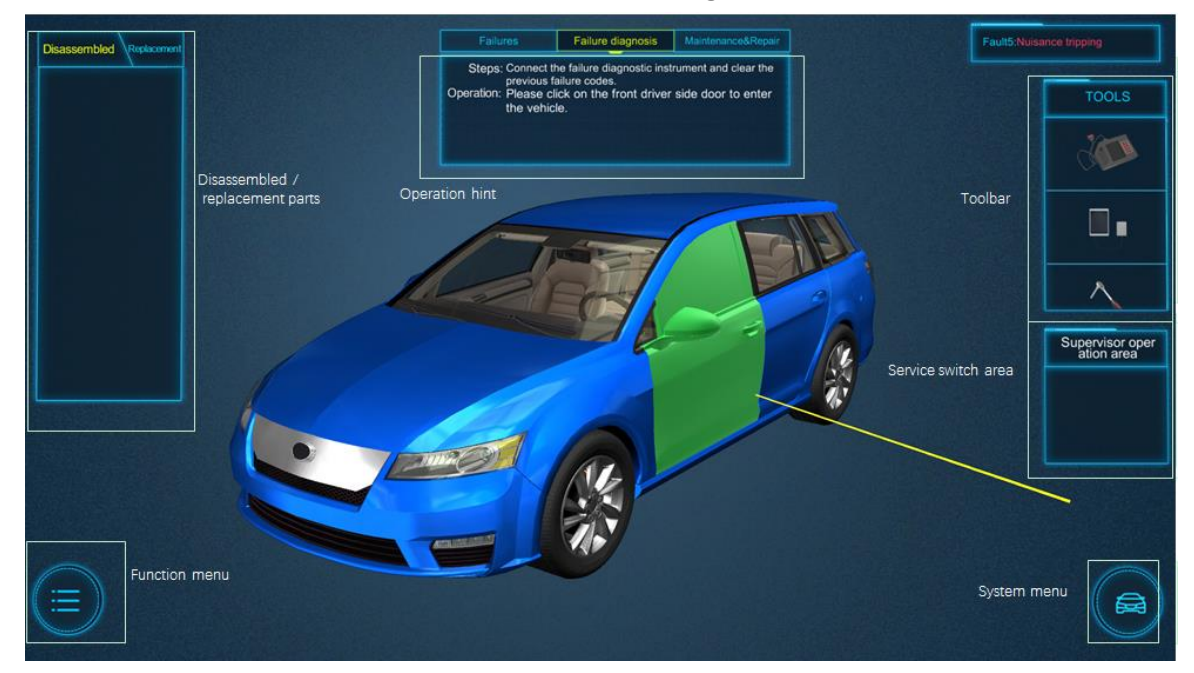

Failure diagnosis interface

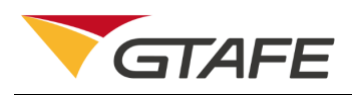

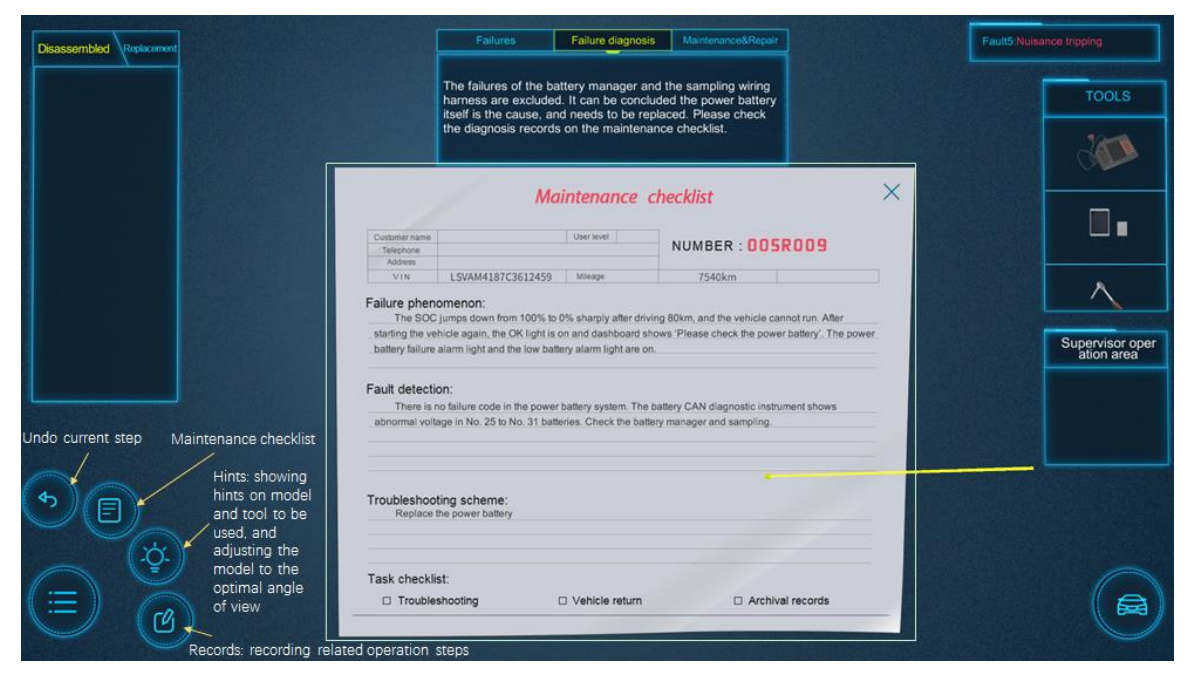

#### **Function Menu**

| Disassembled Replacement |                                                                                                    |                                                                                                    | Failures                         | Failure diagnos             | is Maintenance&Rop | air           |   | Fault5:Nuisa | nce tripping    |
|--------------------------|----------------------------------------------------------------------------------------------------|----------------------------------------------------------------------------------------------------|----------------------------------|-----------------------------|--------------------|---------------|---|--------------|-----------------|
|                          |                                                                                                    | The failures of the battery manager and the sampling wiring<br>harness are excluded. It can be concluded the power battery<br>itself is the cause, and needs to be replaced. Please check<br>the diagnosis records on the maintenance checklist. |                                  |                             |                    |               |   | TOOLS        |                 |
|                          |                                                                                                    | Customer name<br>Telephone                                                                                                    |                                  | Maintenance                 | checklist          | SR009         | × |              |                 |
|                          |                                                                                                    | VIN                                                                                                    | LSVAM4187C3612                   | 459 Mileage                 | 7540km             |               |   |              |                 |
|                          | Failure phenomenon:<br>The SOC jumps down from 100% to 0% sharply after driving 80km, and the vehicle cannot run. After<br>starting the vehicle again, the OK light is on and dashboard shows "Please check the power battery". The power |                                                                                                    |                                  |                             |                    |               |   |              |                 |
|                          |                                                                                                    |                                                                                                    |                                  |                             |                    |               |   |              | Supervisor oper |
|                          |                                                                                                    | battery failure                                                                                                    | alarm light and the low          | v battery alarm light are o | n.                 |               | - |              | ation area      |
|                          | After the failure                                                                                                    | Fault detection:<br>There is no failure code in the power battery system. The battery CAN diagnostic instrument shows<br>abnormal voltage in No. 25 to No. 31 batteries. Check the battery manager and sampling.                                 |                                  |                             |                    |               |   |              |                 |
| • E                      | diagnosis, the<br>Maintenance<br>Checklist will pop up,<br>which records related<br>result and scheme                                                                                                    | Troubleshoot<br>Replace t                                                                                                    | ting scheme:<br>he power battery |                             |                    |               |   |              |                 |
|                          |                                                                                                    | Task checklis                                                                                                    | st:                              |                             |                    |               | - |              |                 |
| $(\equiv)$               |                                                                                                    | Troubles                                                                                                    | shooting                         | D Vehicle return            | Arcl               | hival records |   |              |                 |
|                          |                                                                                                    |                                                                                                    |                                  |                             |                    |               |   |              |                 |
|                          |                                                                                                    |                                                                                                    |                                  |                             |                    |               |   |              |                 |

#### Complete the failure diagnosis

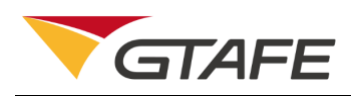

#### GTAFE Electric Automotive Mechanic V1.2.2 - User's Guide

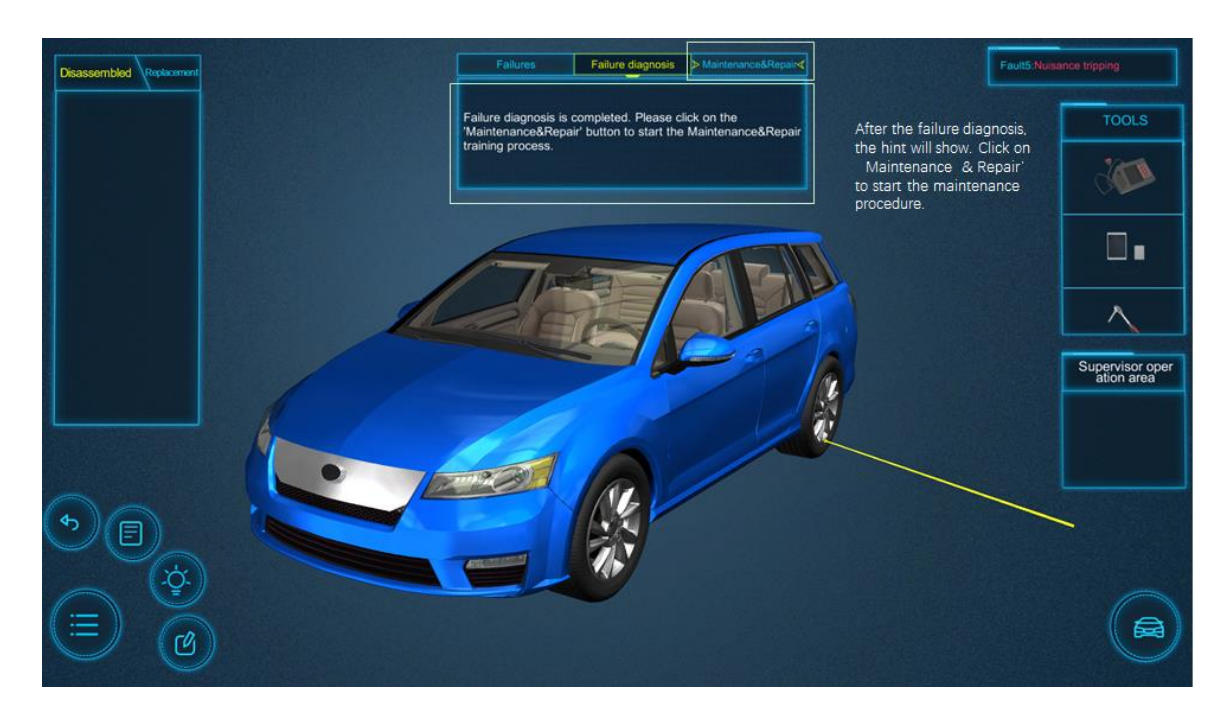

#### Proceed to failure diagnosis

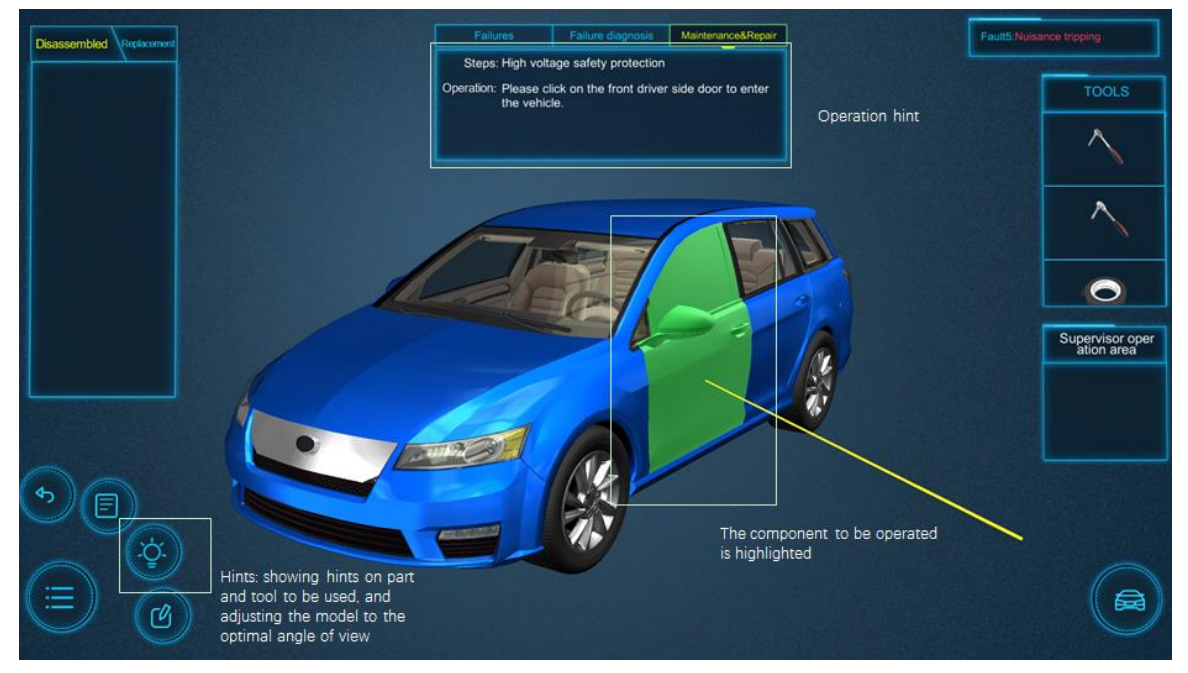

Maintenance & Repair interface

### 4.2.4.3. Training examination

Click on 'Training examination' button on the right to enter the training examination interface.

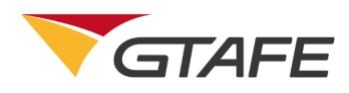

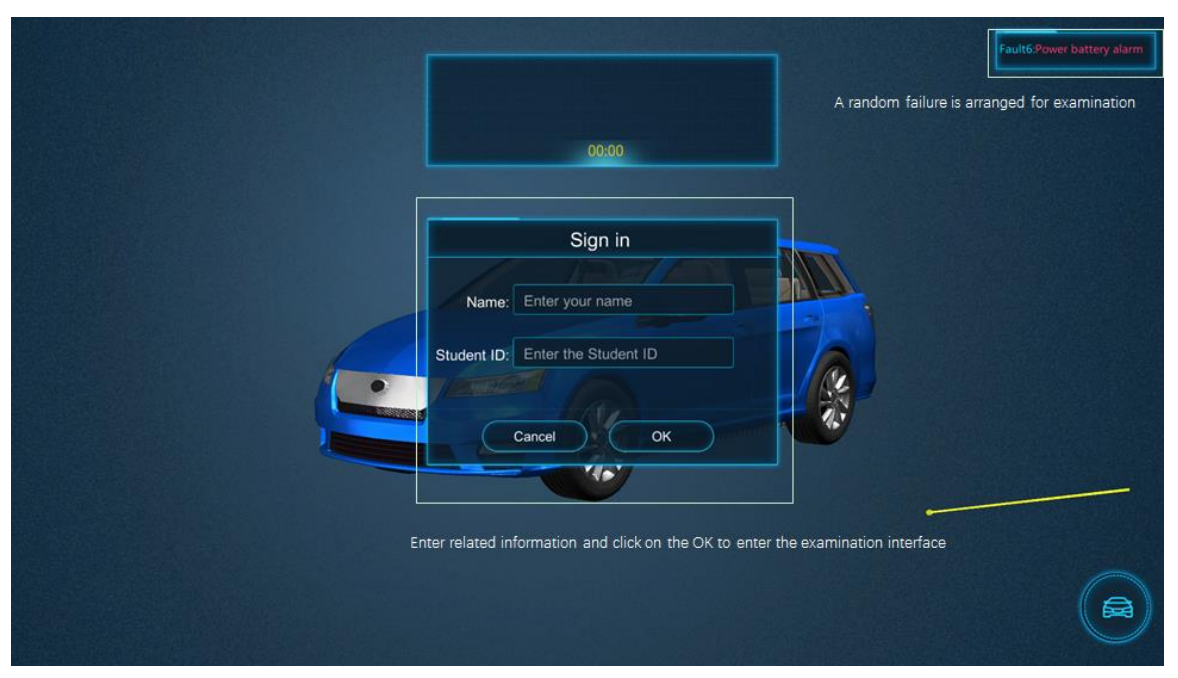

#### Start examination

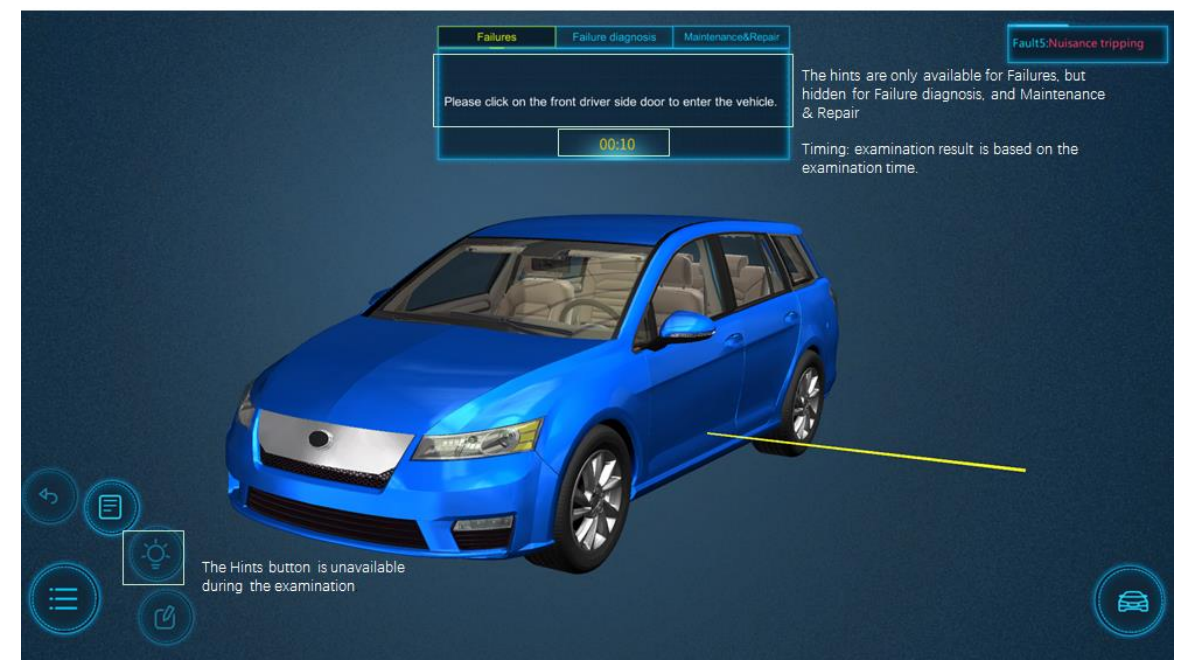

#### Hidden hints and timing

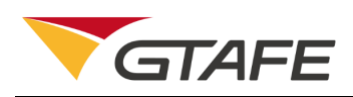

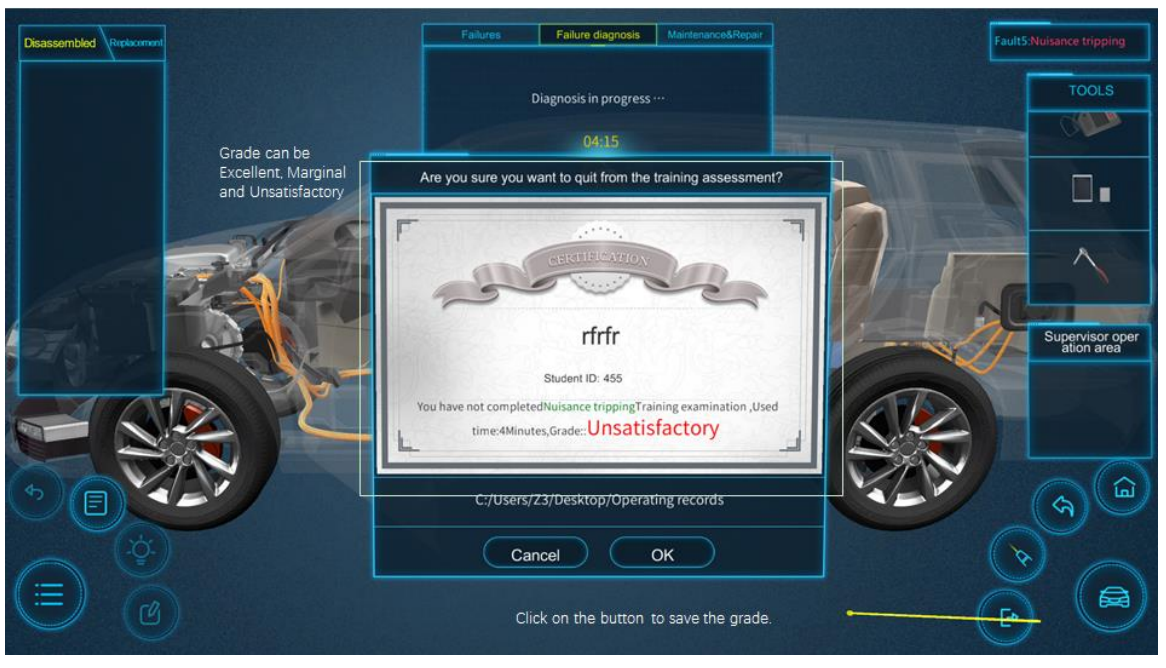

**Examination grade** 

# 5. Application notes

In case of abnormal startup or effect, please reinstall or repair the program as below, Click on 'Modify' and then 'Next' to complete the repair.

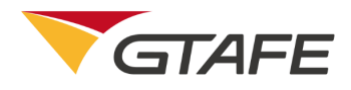

| 🖟 GTAFE Electric Automotive Mechanic V1.2.2 Setup                                     |                                                                                                    |       |  |  |  |  |  |
|---------------------------------------------------------------------------------------|----------------------------------------------------------------------------------------------------|-------|--|--|--|--|--|
| Modify, Repair or Remove installation<br>Select the operation you wish to perform.    |                                                                                                    |       |  |  |  |  |  |
|                                                                                       | <u>Modify</u><br>Allows users to change the way features are installed.                                                                    |       |  |  |  |  |  |
| 1                                                                                     | <b>Repair</b><br>Repairs errors in the most recent installation state - fixes<br>missing or corrupt files, shortcuts and registry entries. |       |  |  |  |  |  |
| Remove           Removes GTAFE Electric Automotive Mechanic V1.2.2 from you computer. |                                                                                                    |       |  |  |  |  |  |
| Advanced Installer                                                                    |                                                                                                    |       |  |  |  |  |  |
|                                                                                       | < Back Next > Ca                                                                                                    | ancel |  |  |  |  |  |

# 6. Appendix

None